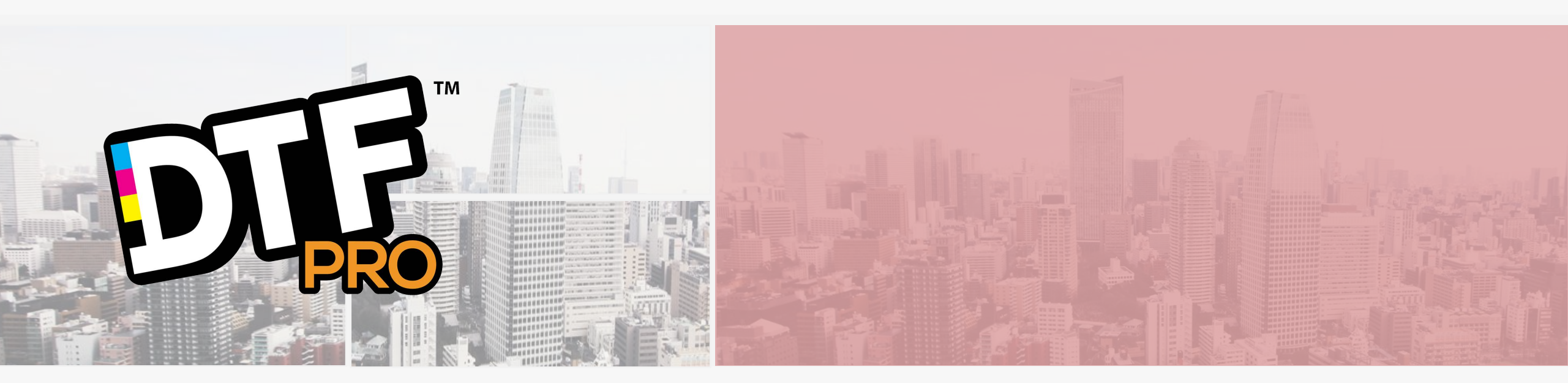

# MIDI DTF

# **Product Installation and User Guide**

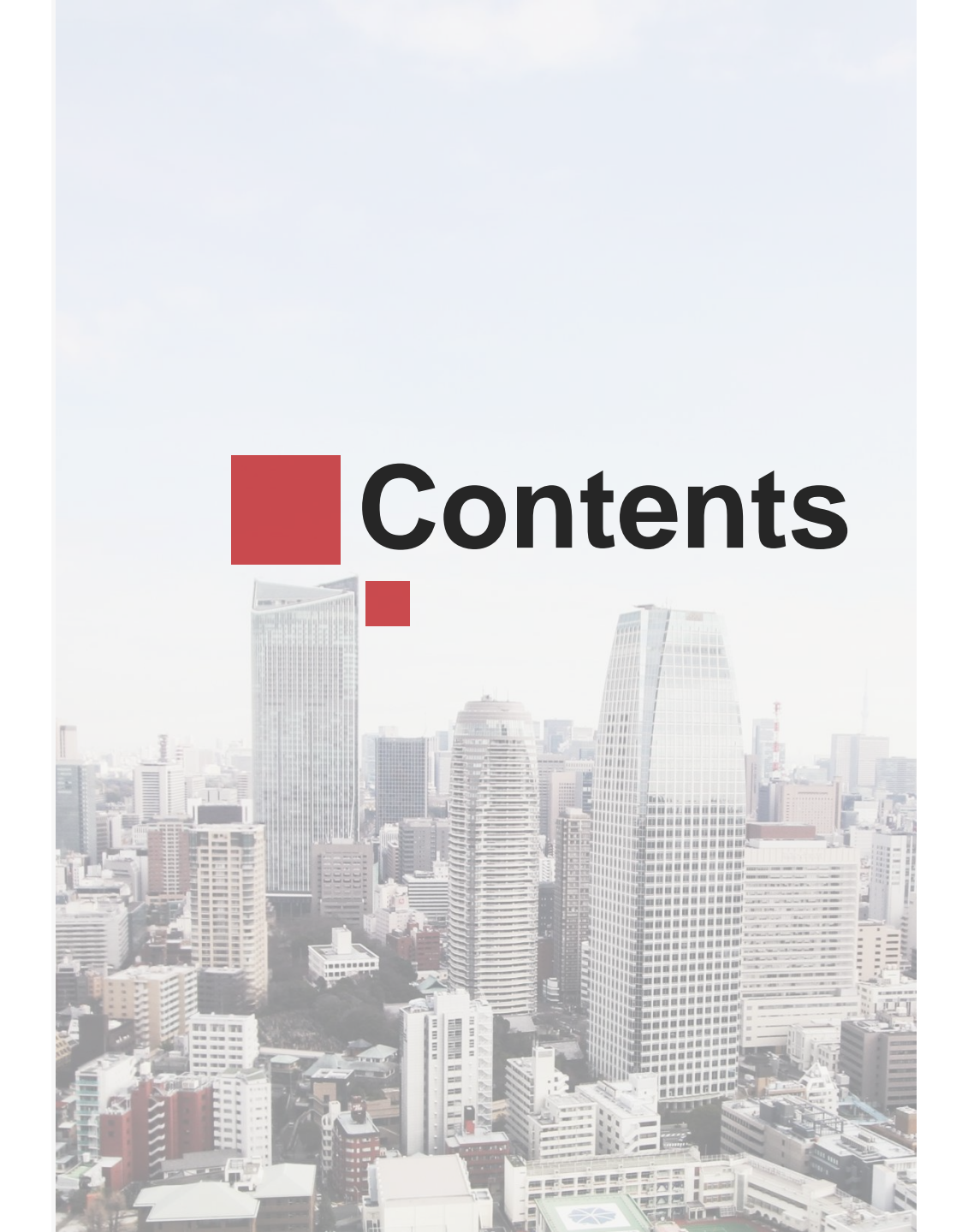

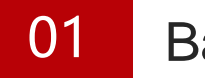

#### **Base Installation**

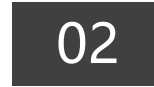

Software Installation and Use

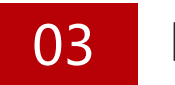

Machine Inspection

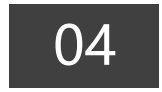

Nozzle Installation

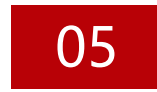

**Machine Calibration** 

#### D ART 01 **Base Installation** IN NATED BEAM Innonegeneen. Insequences of the second second second second second second second second second second second second second s ONE 0000000 ..... 100000000000000 MABBABBBBBB VARAAAAAAAAAA

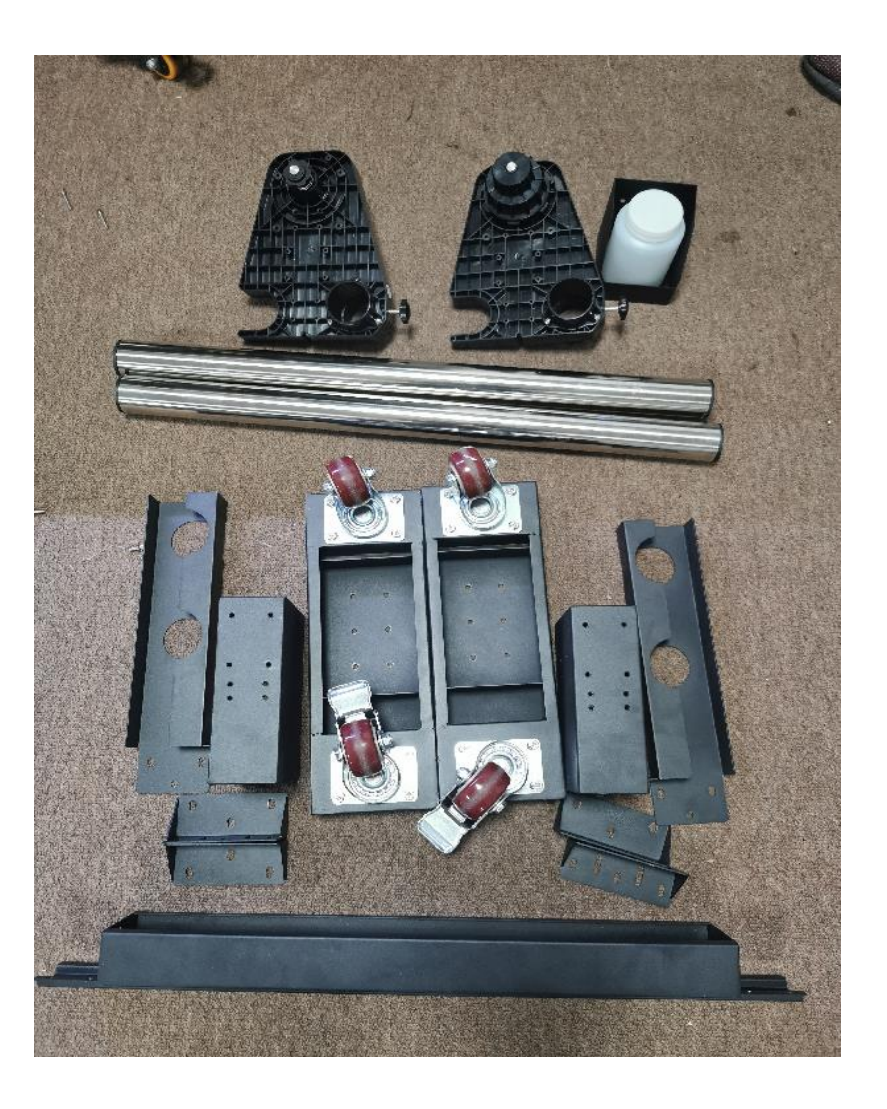

Count the quantities of iron parts

and the classification of screws

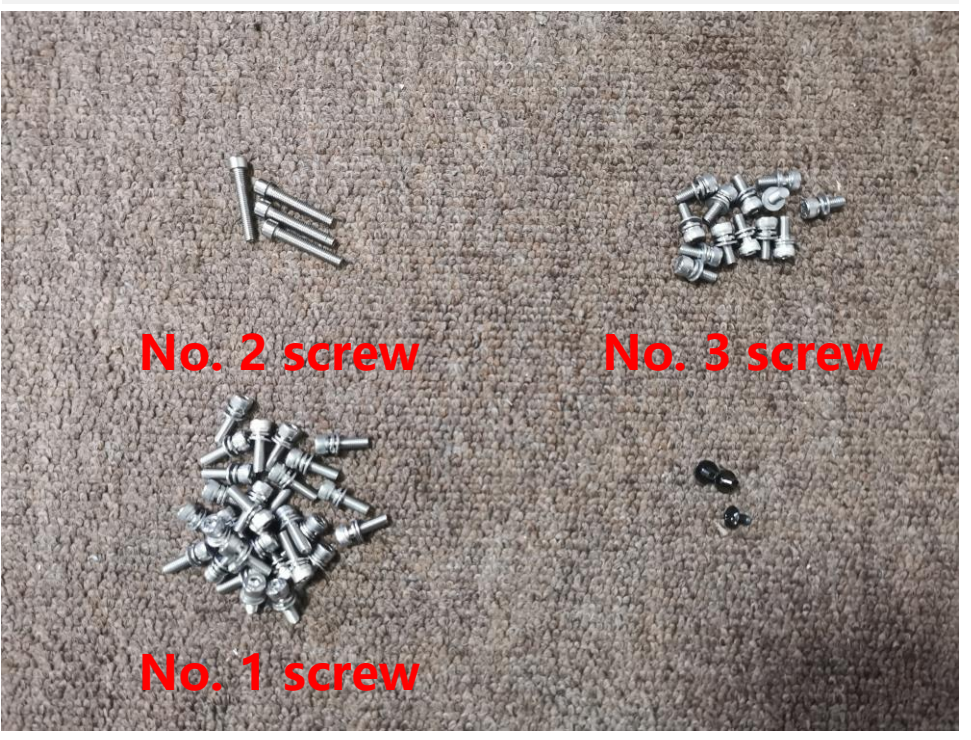

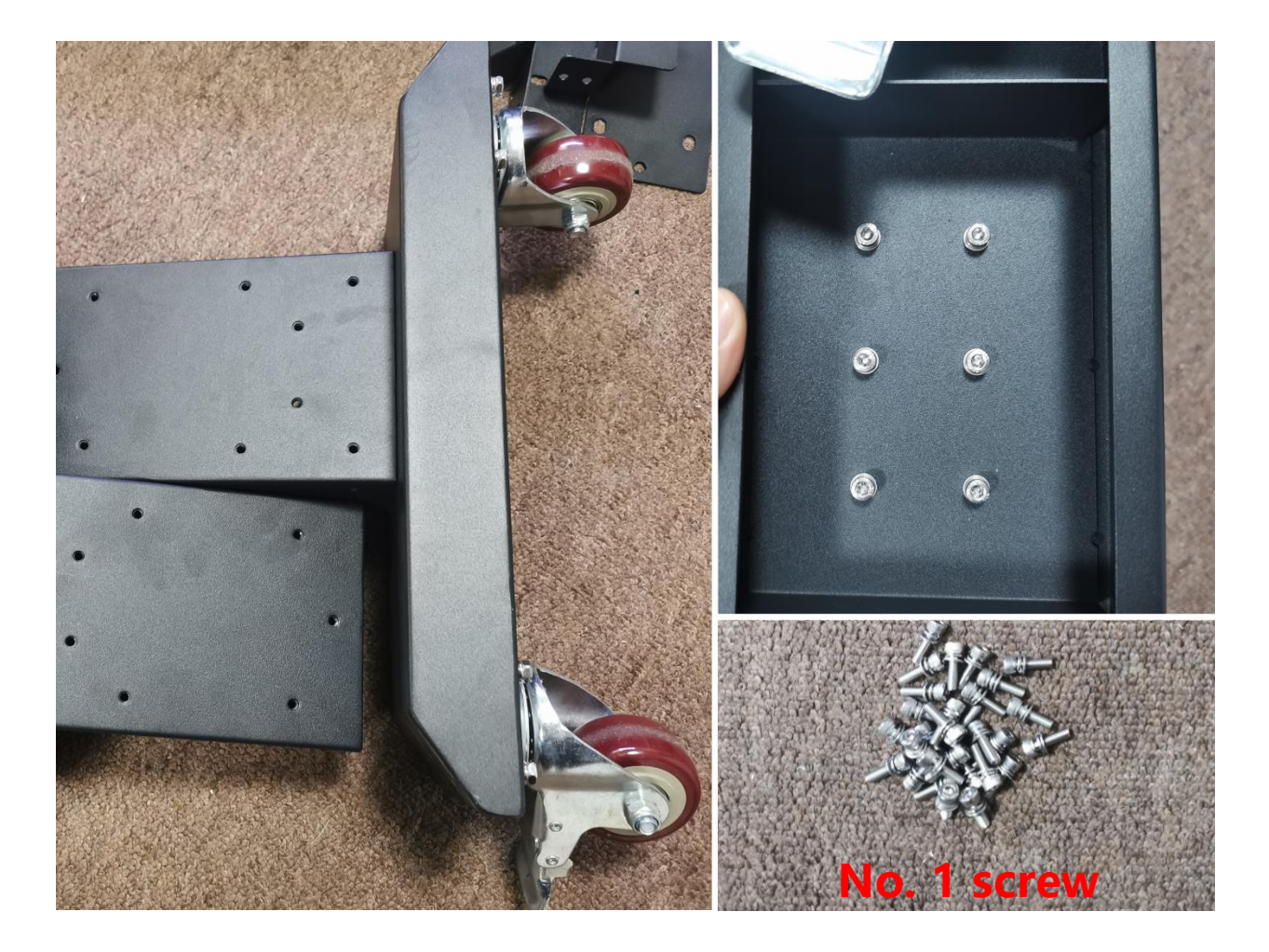

#### 1. Fasten with No. 1 screw

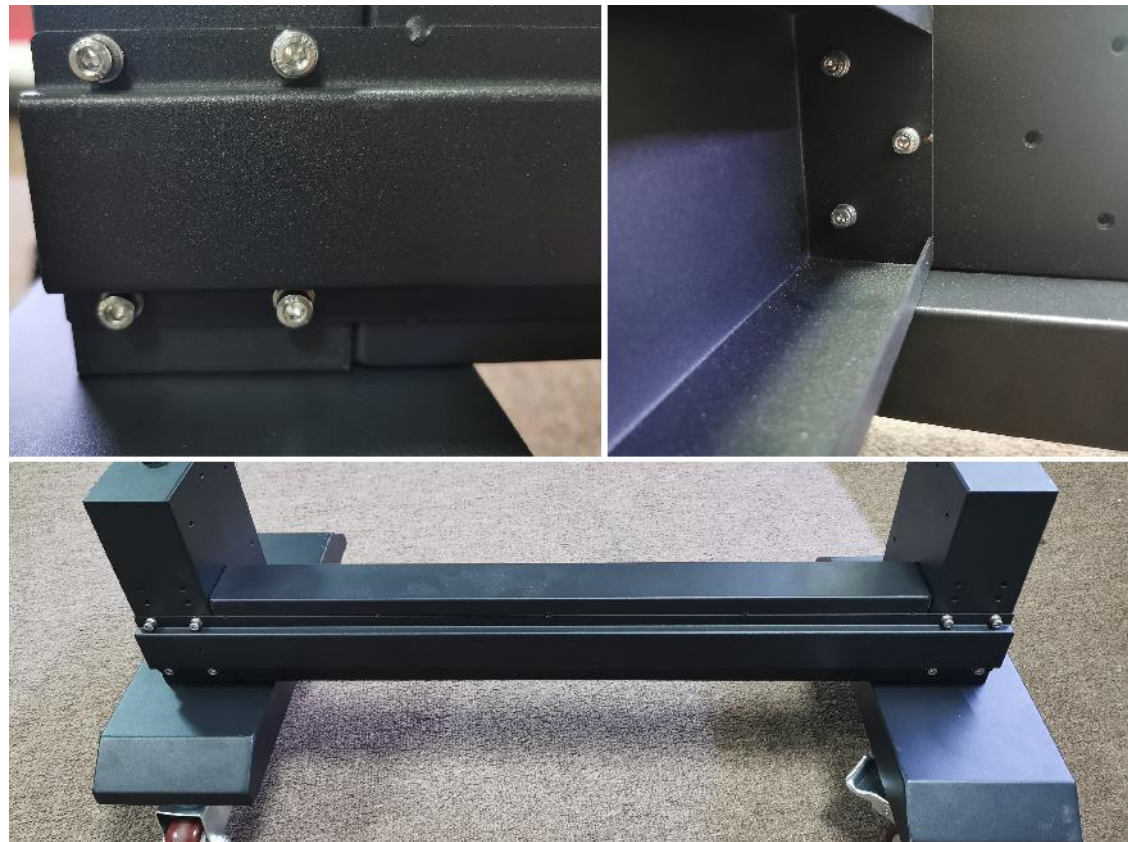

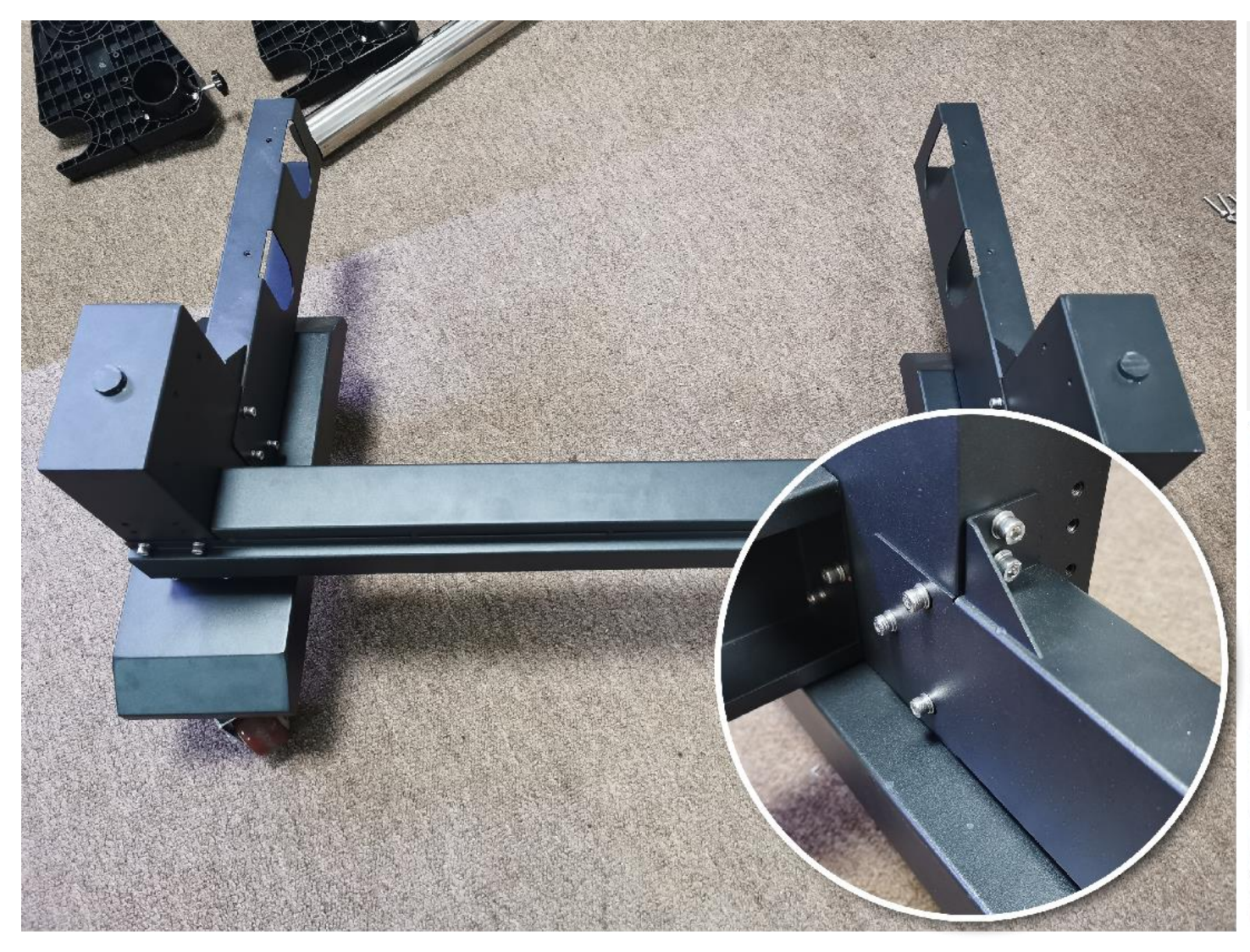

- 1. Fasten with No. 1 screw
- Note that the brake wheels on both sides are installed in the same direction

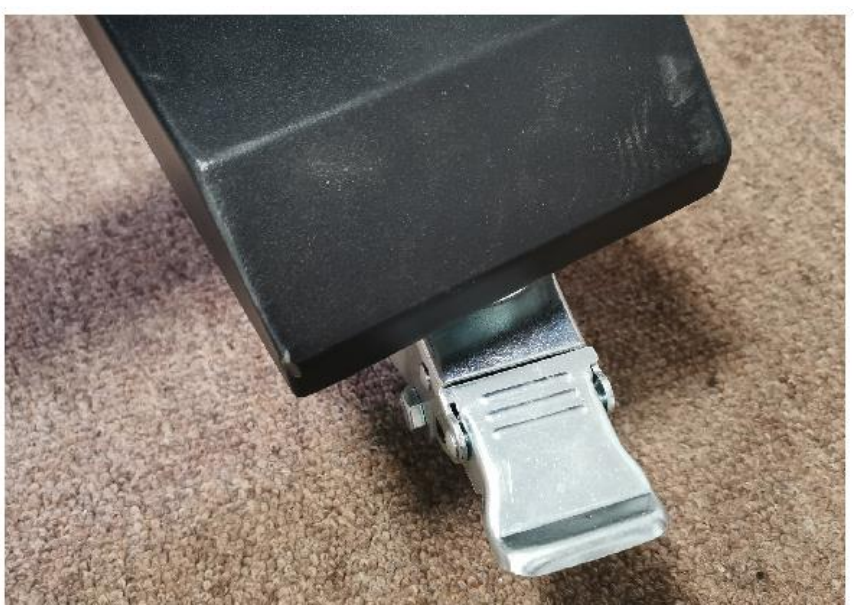

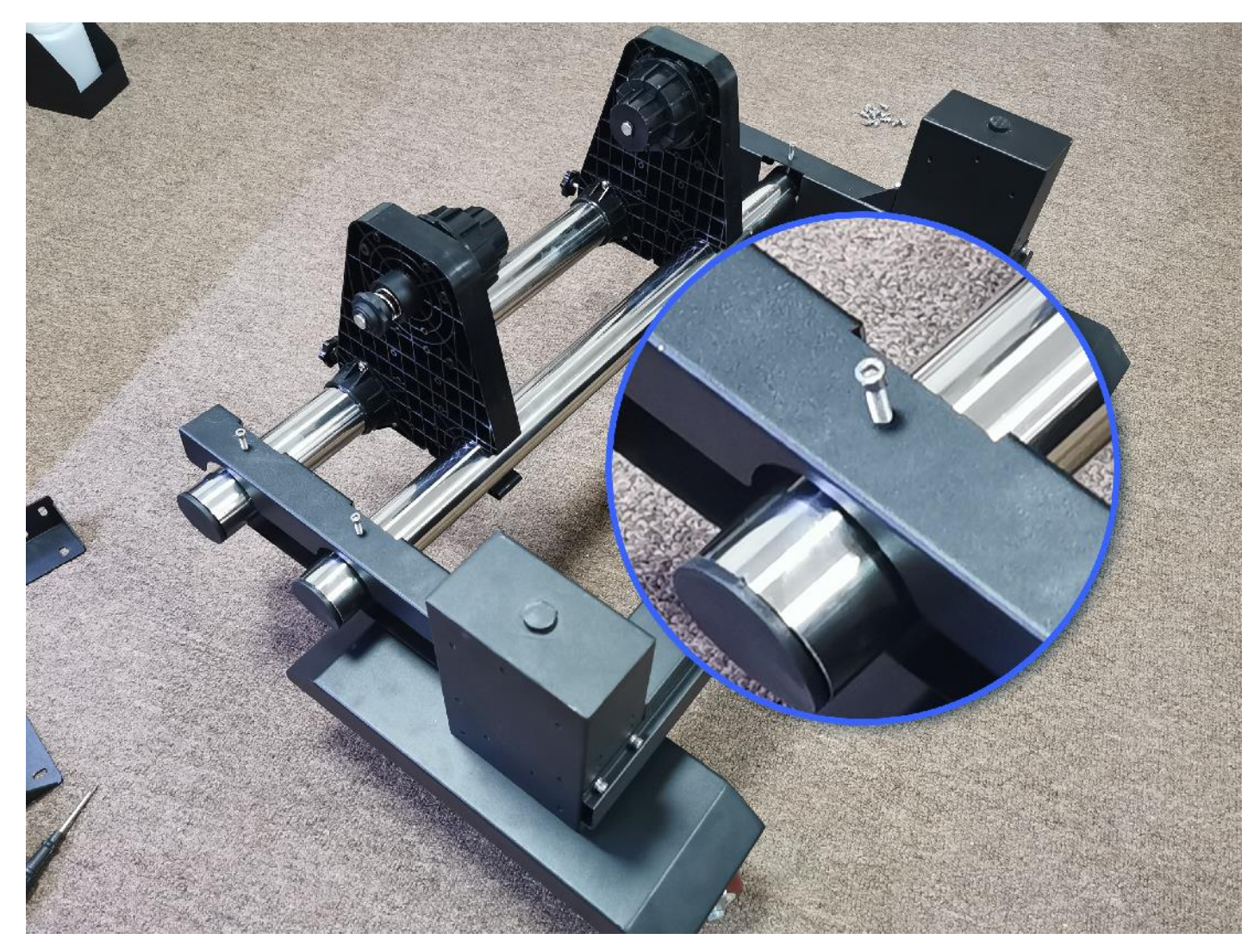

 Fasten with No. 2 screws
 Pay attention to the direction in which the roll feeder is installed

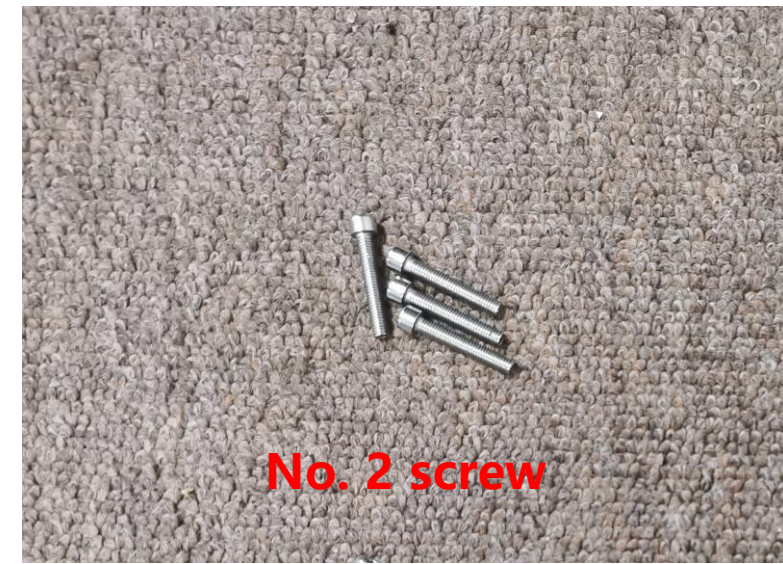

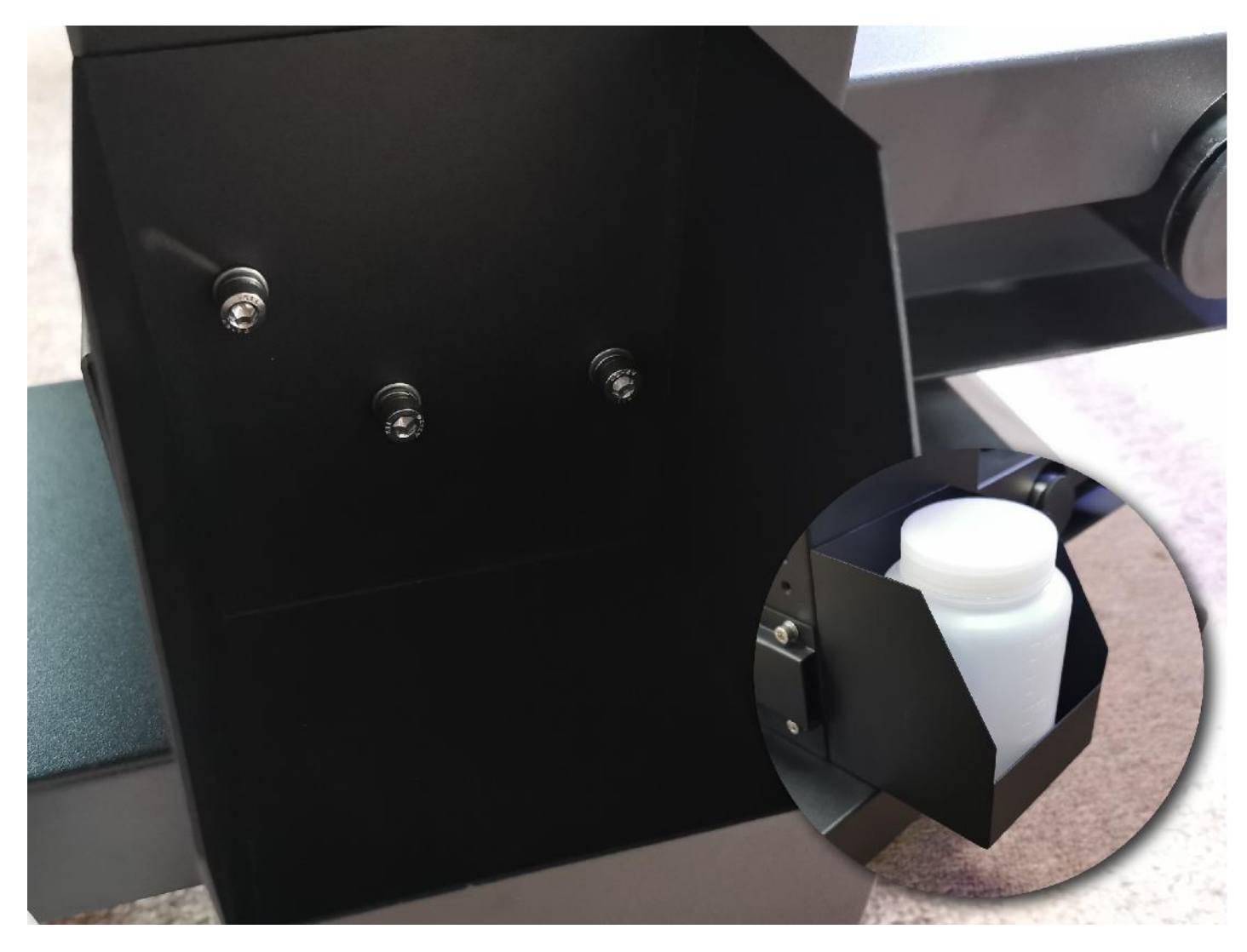

 Fasten with No. 3 screws
 Note the installation on the right side of the front of the

machine

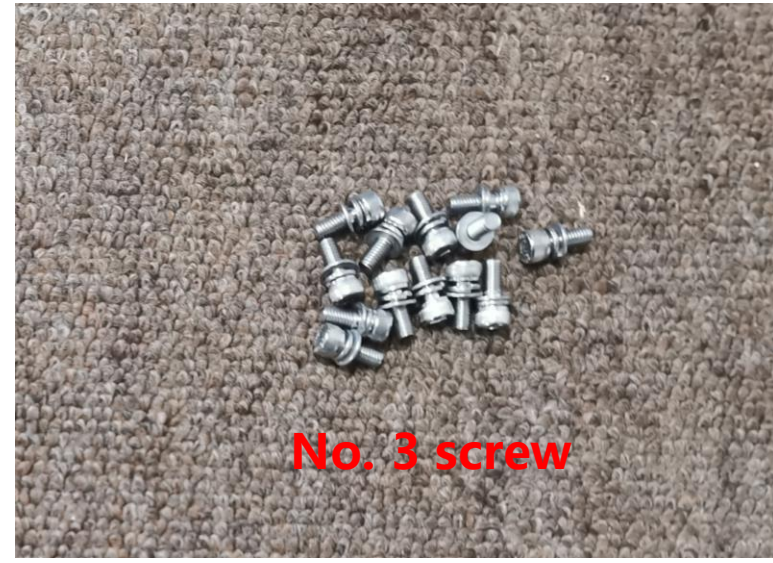

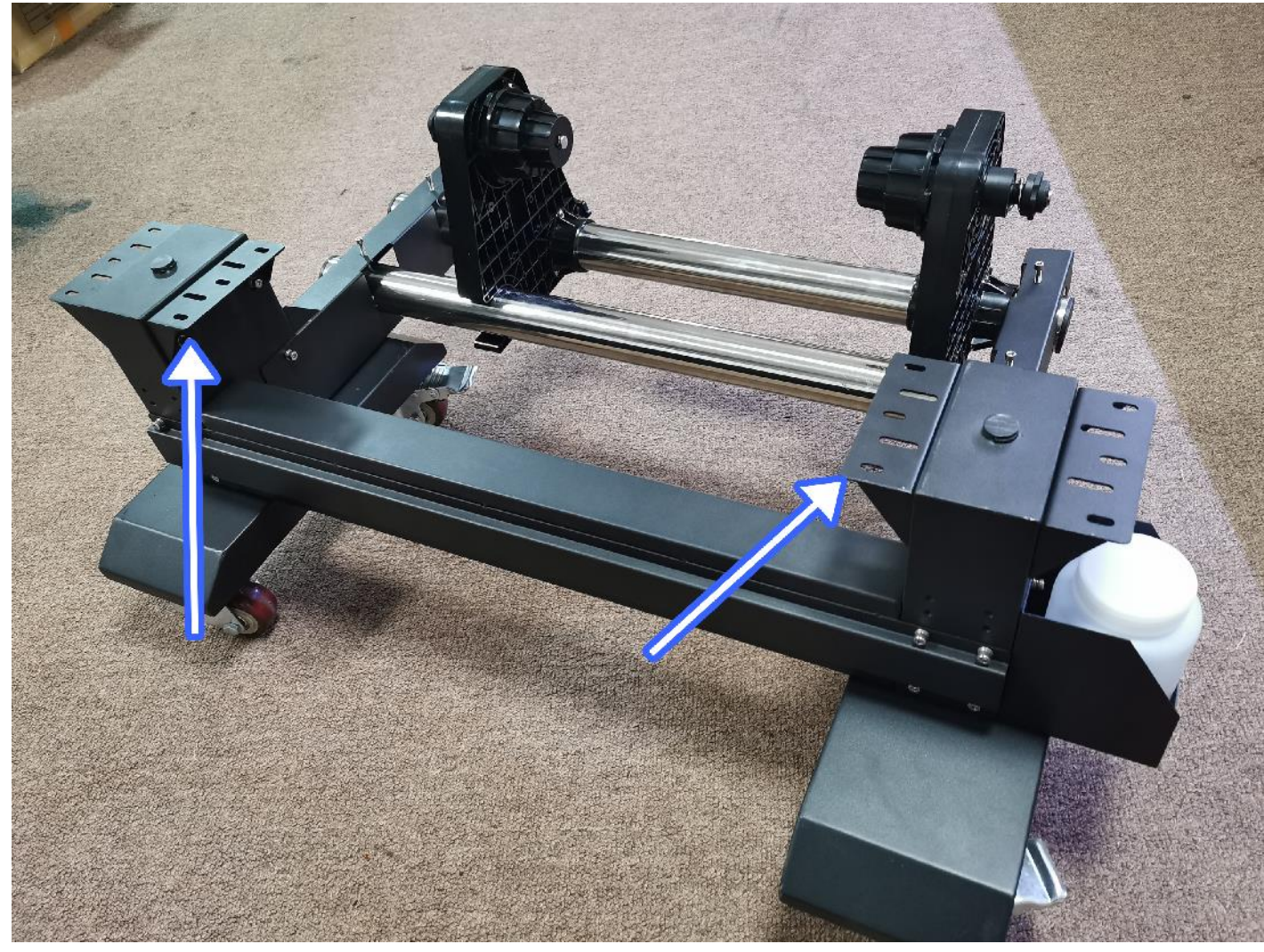

- 1. Fasten with No. 3 screws
- 2. Fasten the screws after lifting the printer on the shelf

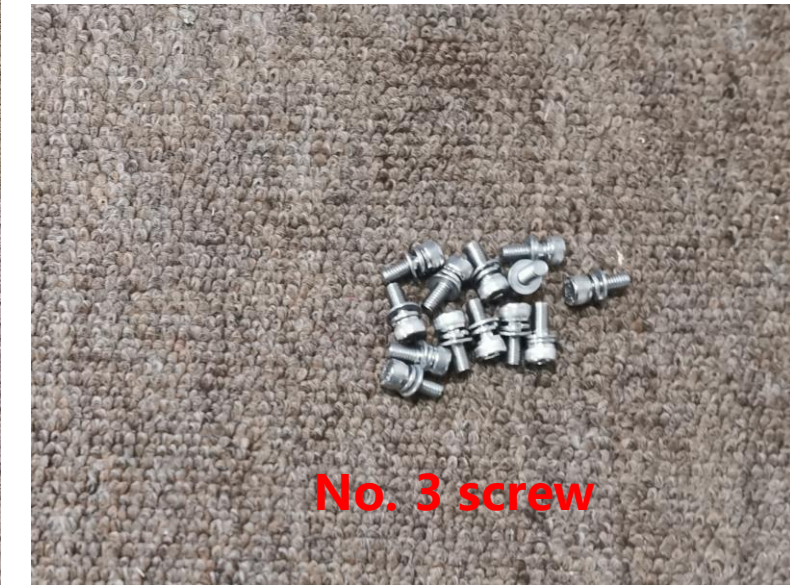

# Software Installation & Use

TWO

D ART 02

-----

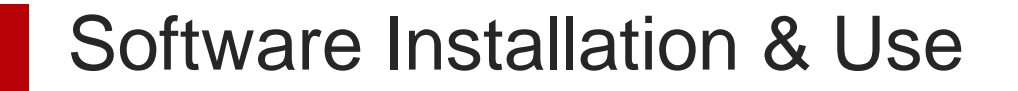

## PrintEngine

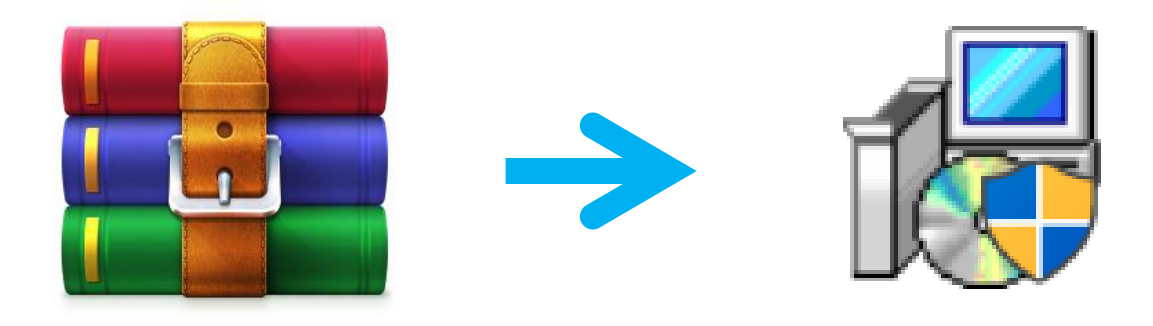

- Software installation: unzip the "installed file" from the "decompression package", open the "installed file" and install it
- Computer operating system supported by the software: Windows 7, Windows 10
- Operating system bit recommended: 64bit
- ♦ Recommendation: CPU Intel Core i5 or higher

RAM 8G and above With USB3.0 interface

Note: The lower computer configuration will affect the printing transmission speed, resulting in slower printing speed

Part Two

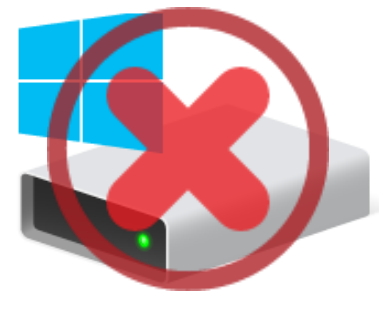

Windows (C:)

#### Please do not install the software in the Local Disk C

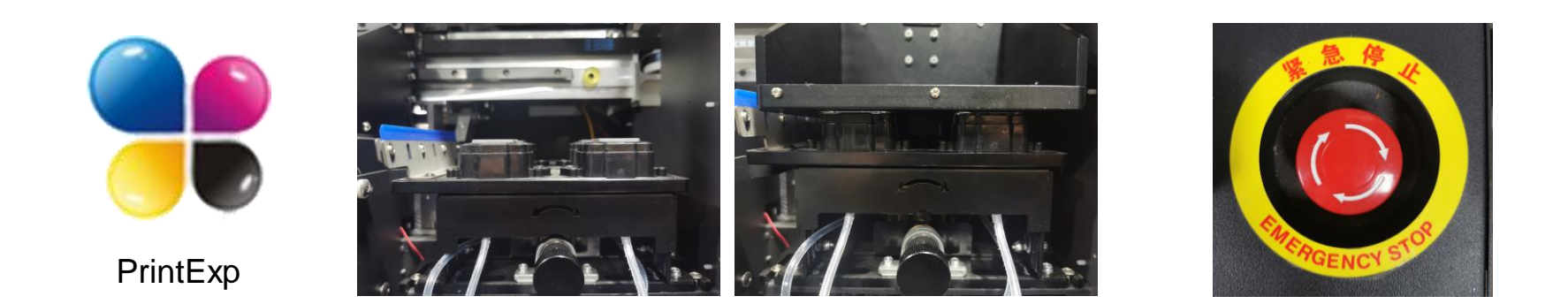

Normal Shutdown Process: Close the software —— Wait for the machine carriage reset to the homing position completely —— Turn off the printer

## **PrintExp Software Interface**

|                                                                                                    | 🗇 F      | ile   | 습 Prir          | nt    | දිාි Setti                       | ng                             | 🅑 Adju     | ıst        | Ē ∎ Volta | age [         | Advance |  |   | —          | ΦX       |
|----------------------------------------------------------------------------------------------------|----------|-------|-----------------|-------|----------------------------------|--------------------------------|------------|------------|-----------|---------------|---------|--|---|------------|----------|
|                                                                                                    |          | Check | ିନ୍ଦ୍ର<br>Clean | Flash | <b>o</b><br>Margin               | €<br>Left                      | →<br>Right | ↓<br>Ahead |           | CC<br>X Reset |         |  |   | Load       | Save     |
|                                                                                                    |          |       |                 |       | Job D<br>Job S<br>Color<br>Dot B | 'pı:<br>ize:<br>· Num:<br>iit: |            |            |           |               |         |  |   | Create     | CWC Task |
| Image: A state of the state of the state | X Pos: ( | ) mm  |                 |       |                                  |                                |            |            |           |               |         |  | S | Device Rea | dy 讨     |

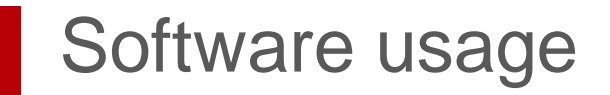

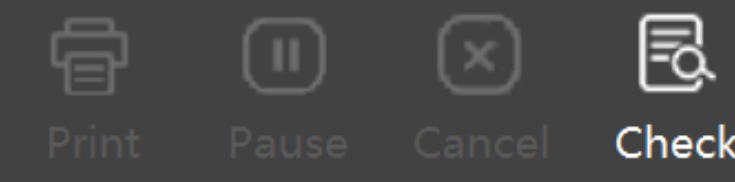

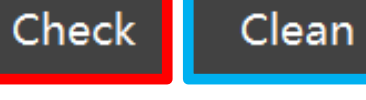

ö luu

- > **Print:** Print the selected task in the taskbar
- Pause: During printing, pause the current printing. After clicking "Pause", "Pause" becomes "Continue". Click "Continue" to continue printing unfinished tasks
- Cancel: During the printing process, terminate the current printing task
- Check: Print a test strip to check the current state of the Nozzle and the position of the initial print point

Clean: According to the actual situation, single or all nozzles can be cleaned

 $\overline{\mathbf{III}}$ 

Flash

Margin

- Flash: Flash jetting switch button, after clicking, the nozzle will inkjet
- Margin: Set the current position to X White Edge

Left / Right / Ahead / Back

 $\rightarrow$ 

Right

(←

Left

Move the Nozzle trolley or consumables

 $(\downarrow)$ 

Ahead

 $(\uparrow$ 

Back

X Reset

X Reset: After clicking, the Nozzle trolley returns to the origin place

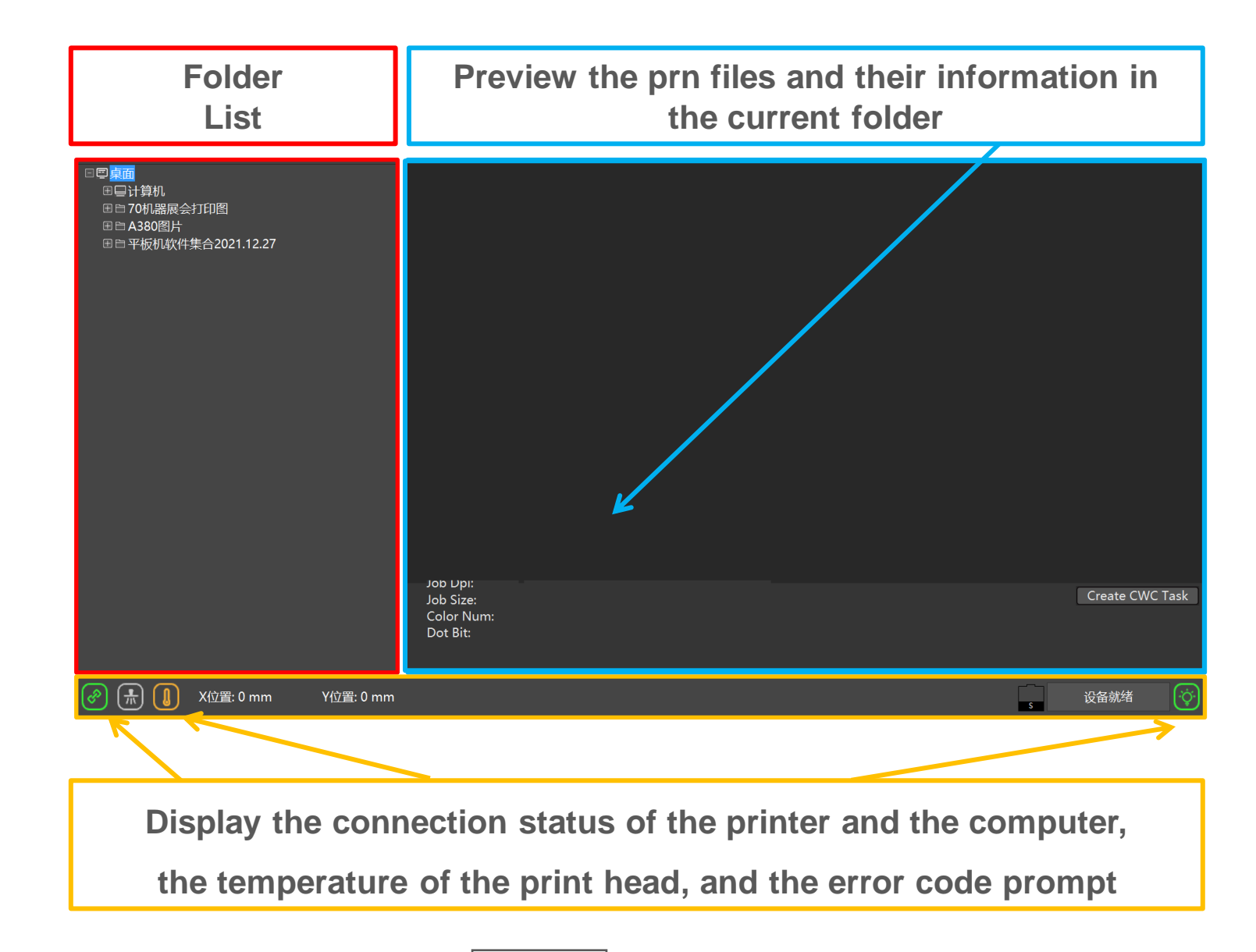

Part Two

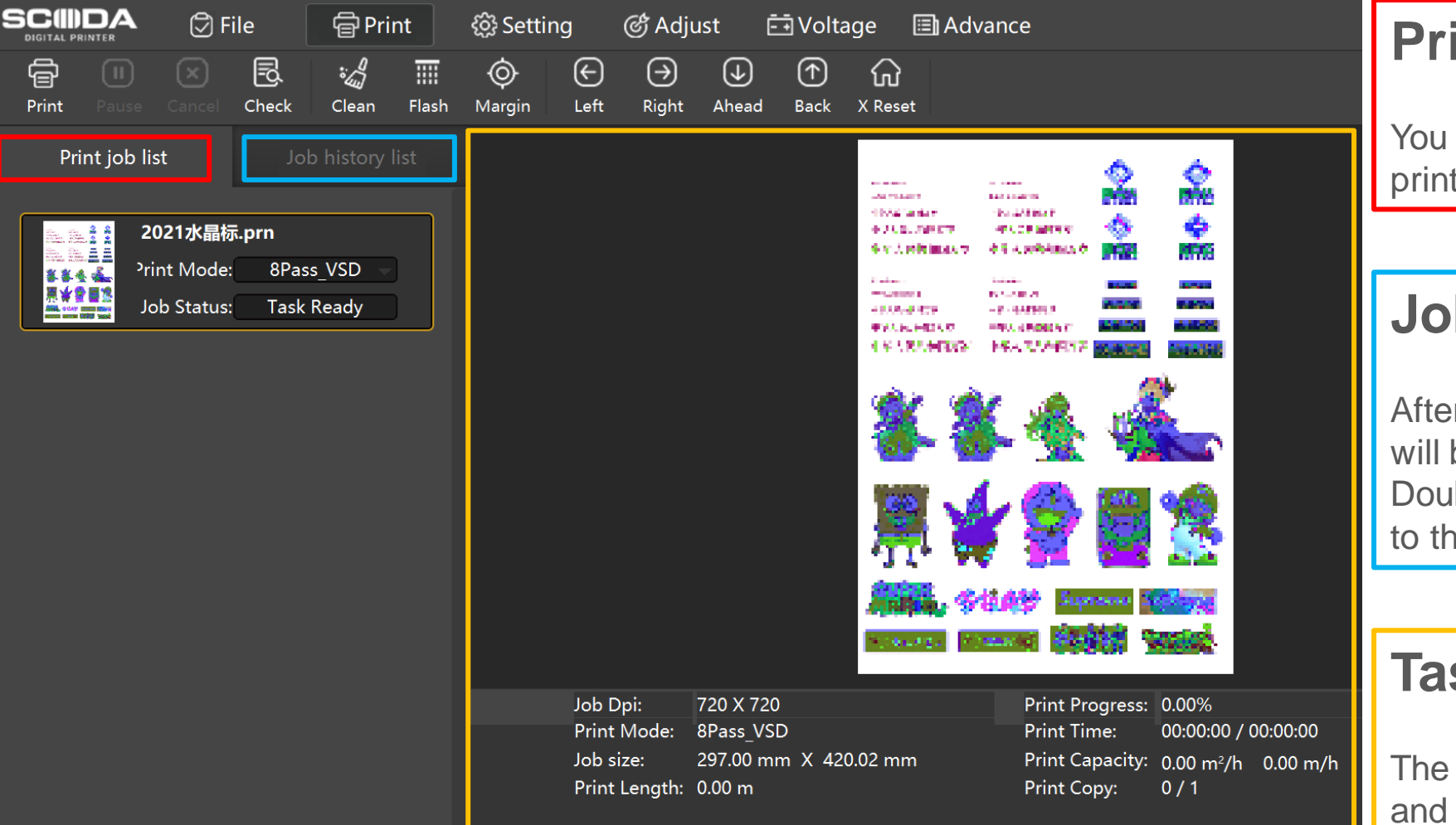

### **Print Job List**

You can observe the printing mode and printing status of the current task

### **Job History List**

After the print task is normally printed, it will be registered in the history task list. Double-click the task to return the task to the print task list.

### **Task Information**

The currently selected print job preview and its information

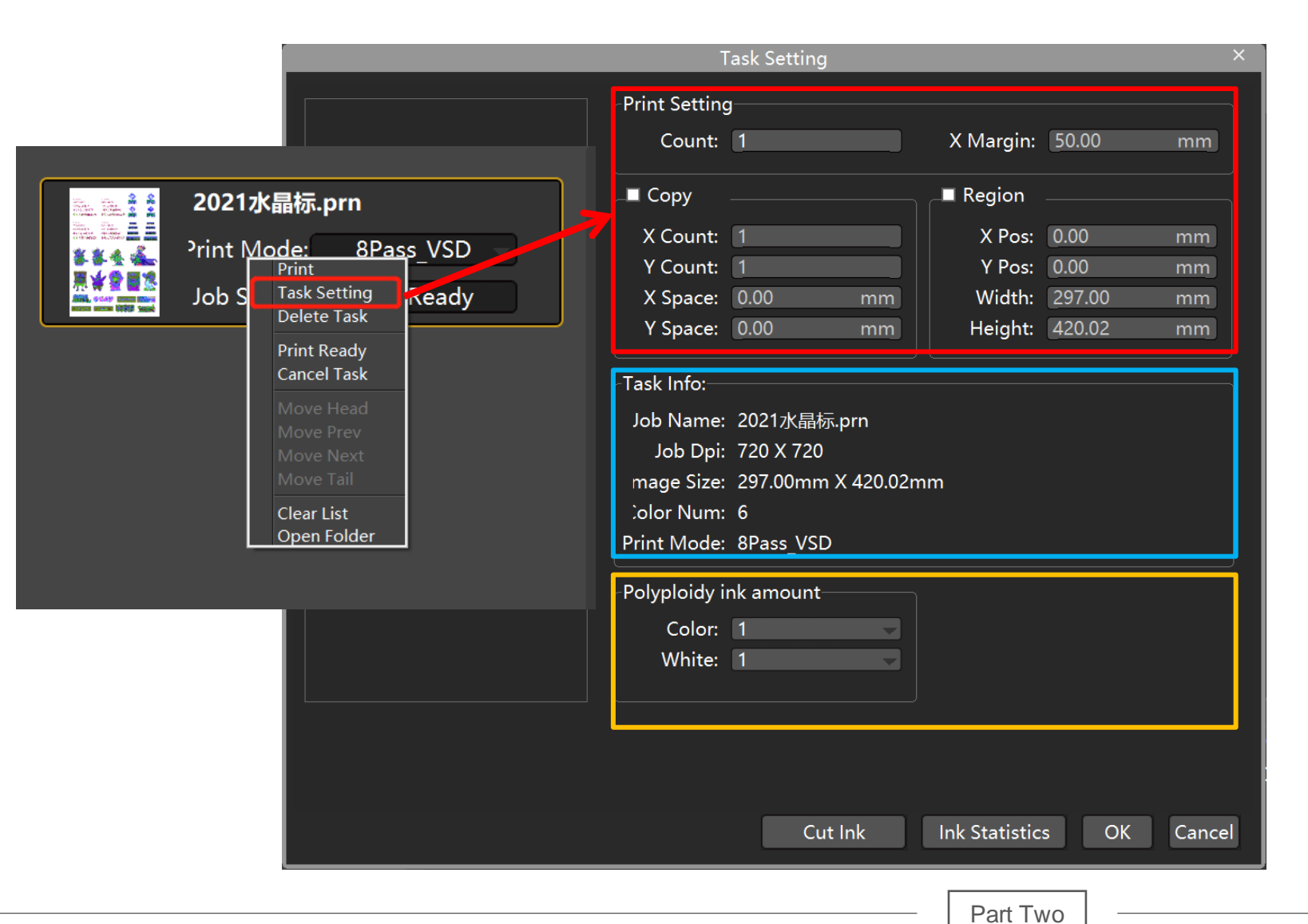

#### Print Setting Control the number of copies of the print job

#### Copy

After checking, you can adjust the number of vertical or horizontal prints for a single task

#### > Region

After checking, you can adjust the region to be printed

Task Info:

Display the basic information of the current task

#### > Polyploidy ink amount

Control the corresponding ink volume for multiple times of ink output, which will greatly affect the printing speed

Ink cutoff setting: can control the amount of ink for a single color

### **PrintExp Software Interface**

| S      |                   |                                                                             | Í                                                        | File                                        | 🖨 Prir      | nt    | දිවූ Set                                       | ing                                                                        | ් Adju                                           | ıst Ē          | ĒVolta | age                             | 🗐 Adv                                    | ance                           |                  |   |                                    |                         | -                     | ć | ⊐ ×  |
|--------|-------------------|-----------------------------------------------------------------------------|----------------------------------------------------------|---------------------------------------------|-------------|-------|------------------------------------------------|----------------------------------------------------------------------------|--------------------------------------------------|----------------|--------|---------------------------------|------------------------------------------|--------------------------------|------------------|---|------------------------------------|-------------------------|-----------------------|---|------|
| (<br>F | <b>e</b><br>Print |                                                                             |                                                          | Check                                       | ්්<br>Clean | Flash | ۞<br>Margin                                    | €<br>Left                                                                  | →<br>Right                                       | (↓)<br>Ahead   |        | CC<br>X Reset                   |                                          |                                |                  |   |                                    |                         | Load                  |   | Save |
|        | Com               | l Select<br>Head S<br>mon Sett<br>Print S<br>Print D<br>Pre-Print<br>Auto C | Select:<br>ting<br>Speed:<br>Direct:<br>Flash:<br>Clean: | Two Head<br>High<br>Bidirect<br>On<br>Close | is_6C       |       | Aargin Sett<br>X<br>ColorBar Se<br>Concer<br>D | ing<br>Margin:<br>tting<br>Pos:<br>Mode:<br>tration:<br>Width:<br>istance: | 50.00<br>Left<br>Mode1<br>Normal<br>5.00<br>5.00 | mm<br>mm<br>mm |        | losion S<br>I<br>Pad Ink<br>Hea | etting<br>Mode: 1<br>Type: 1<br>ad Selec | Depth<br>Strong A<br>t: 2 heac | J-All<br>oad Ink | % | Advance Functi<br>Chan<br>Mirror P | ion<br>nnel:  <br>rint: | Normal<br>Horz Mirror |   |      |
|        | Auto              | Jump W<br>Auto F                                                            | 'hite<br>Type:<br>Reset:                                 | Together<br>Yes                             | •           |       |                                                |                                                                            |                                                  |                |        |                                 |                                          |                                |                  |   |                                    |                         |                       |   |      |

After modifying any setting, you need to click the "Save" in the upper right corner to take effect

Part Two

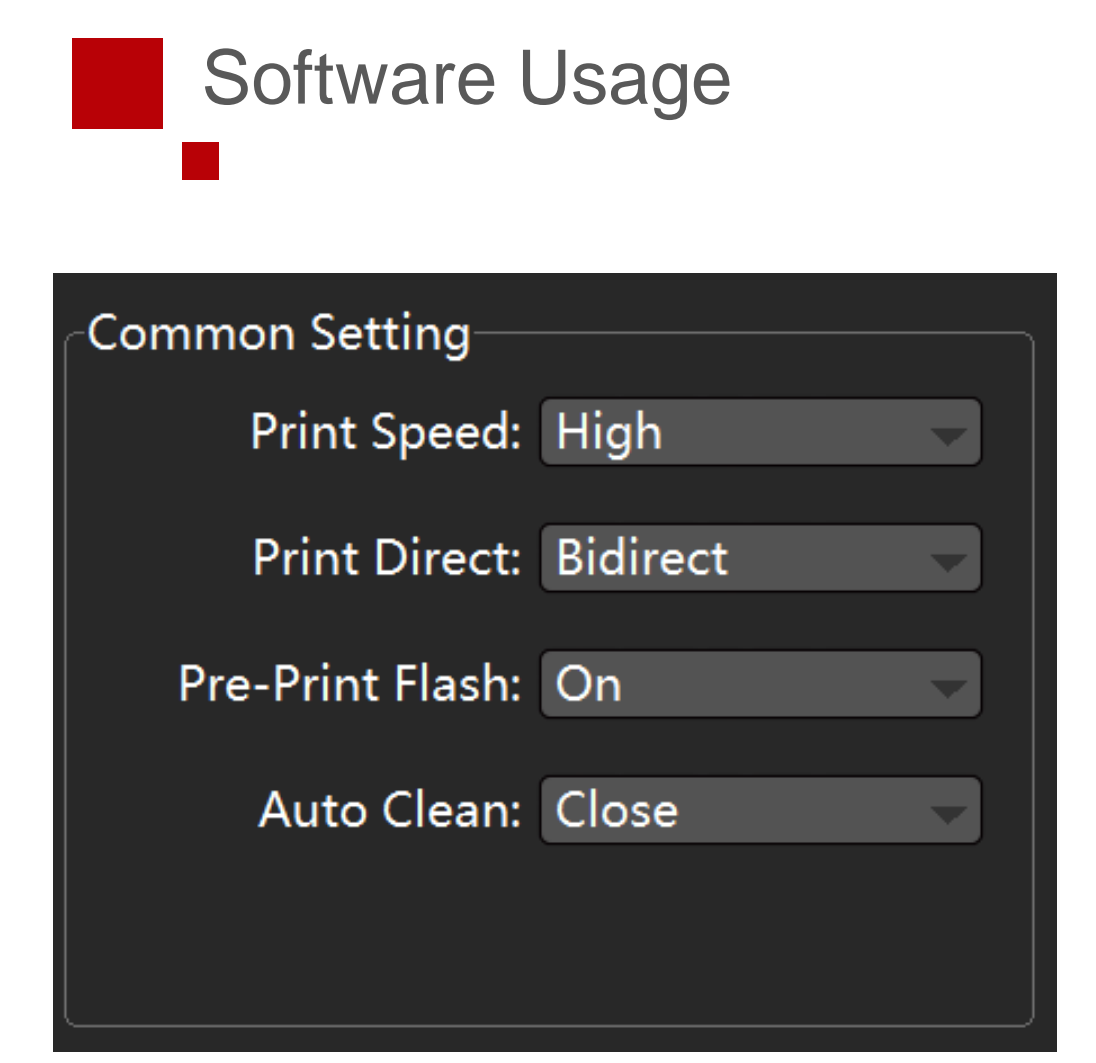

### **Common Setting**

#### **Printing Speed**

Three gears: low, medium, high

#### Printing Direction

Total 3 printing directions. Left, right, bidirectional. Left and right are unidirectional printing, and the speed is the same.

#### Flash Printing

ON or OFF: When turned on, the Nozzle will flash printing before formal work

#### Other Settings

The default setting is fine, some models have no other settings function

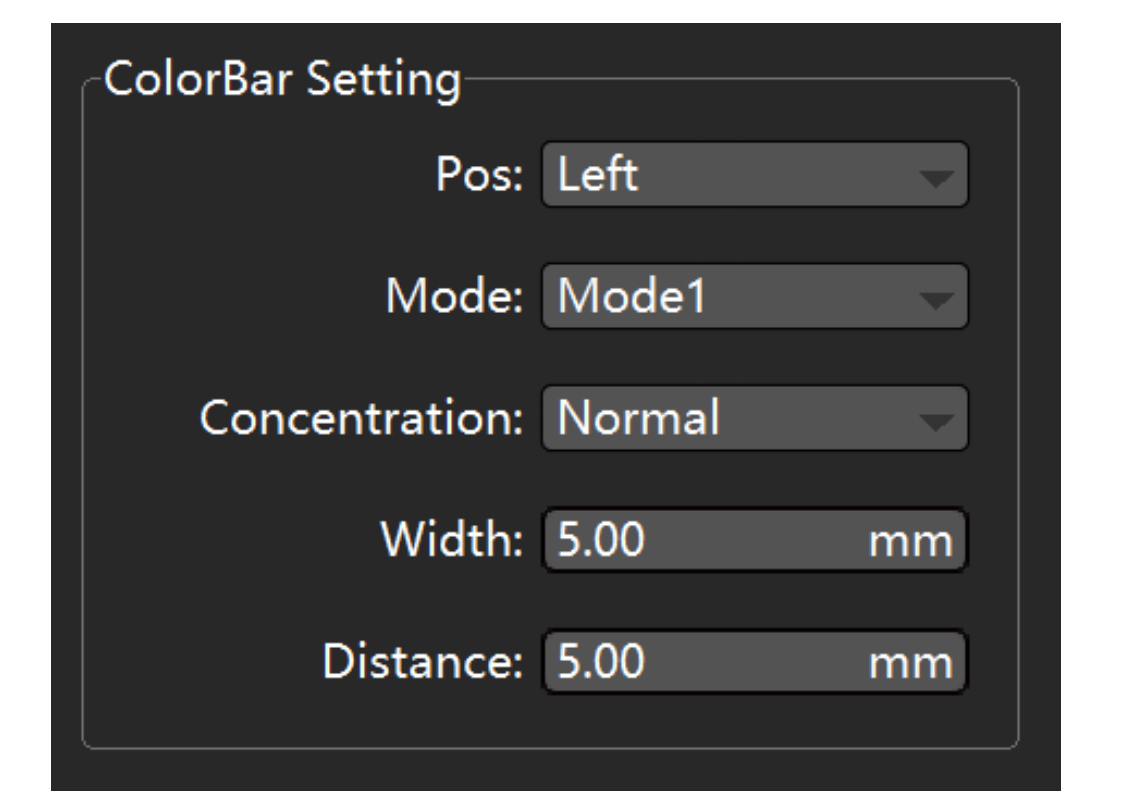

### **ColorBar Settings**

#### **ColorBar Pos**

Total 4 options: OFF, Left, Right, Both Sides

#### ColorBar Mode

Total 3 modes: keep the first default mode is OK

#### **ColorBar Concentration**

3 Gears in total: wake, medium, and strong to choose from. Remain the weak density is OK

#### **ColorBar Width And Distance**

The colorbar width and distance from the printed picture can be adjusted

The function of the colorbar is to keep the color of each channel of the Nozzle in a working state and keep the channel unobstructed. It is recommended to turn on the color bar.

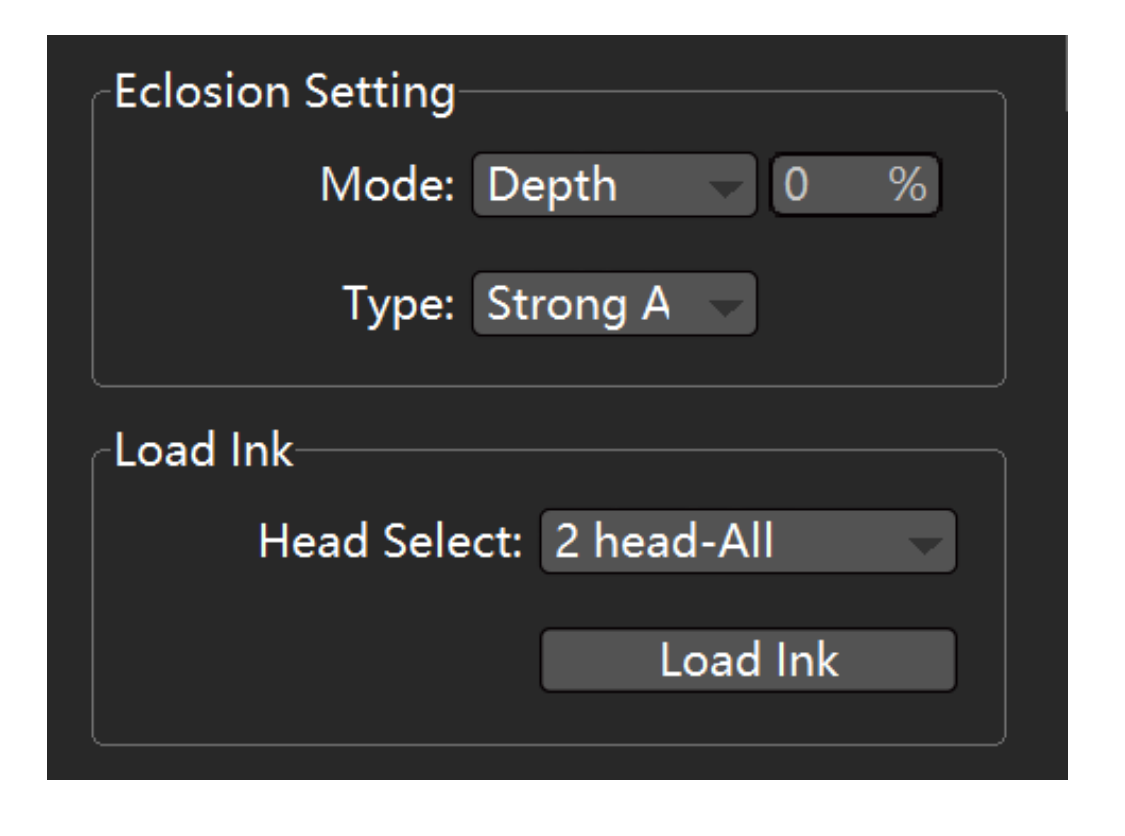

### **Eclosion Setting & Load Ink**

#### **Eclosion Mode**

Generally, the normal eclosion is > 70%

#### **Eclosion Type**

Adjust according to the state of the Nozzle. Generally, choosing the mist spray type is OK. When the state is poor, mist spray can be adjusted to strengthen A

#### Load Ink

You can select a specific Nozzle or all Nozzles for ink loading. Generally, the ink loading time does not exceed 10 seconds

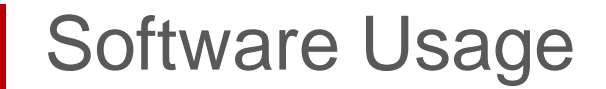

#### **Margin Setting**

| Margin Setting |       |    |
|----------------|-------|----|
| X Margin:      | 50.00 | mm |

#### X Margin

Adjust the initial position of the X when there is a printing task

#### Y Margin

Adjust the initial position of the Y when there is a printing task. (Some models do not have this function)

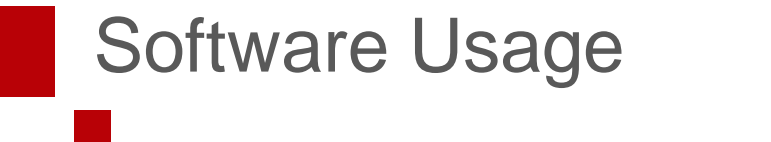

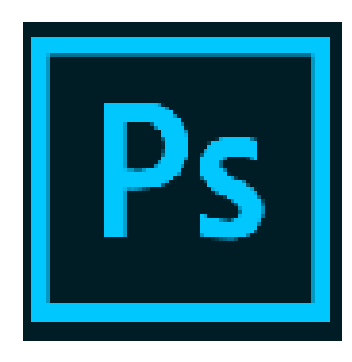

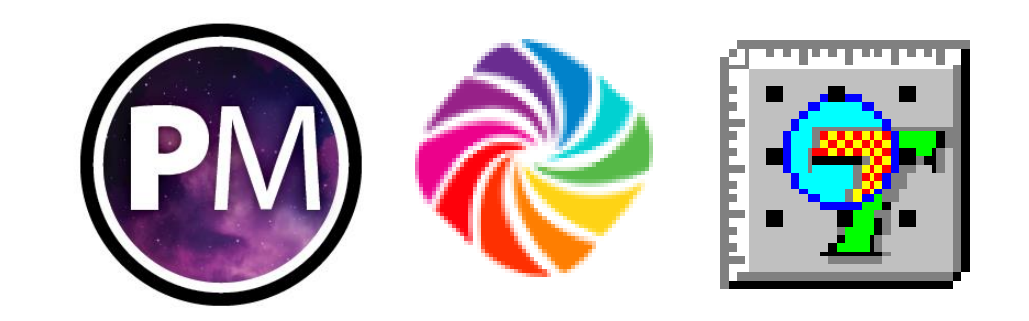

#### Photoshop

To make the spot channel

#### Photoprint, RIPrint, Maintop

To sharpen the image

With Operating Video Included

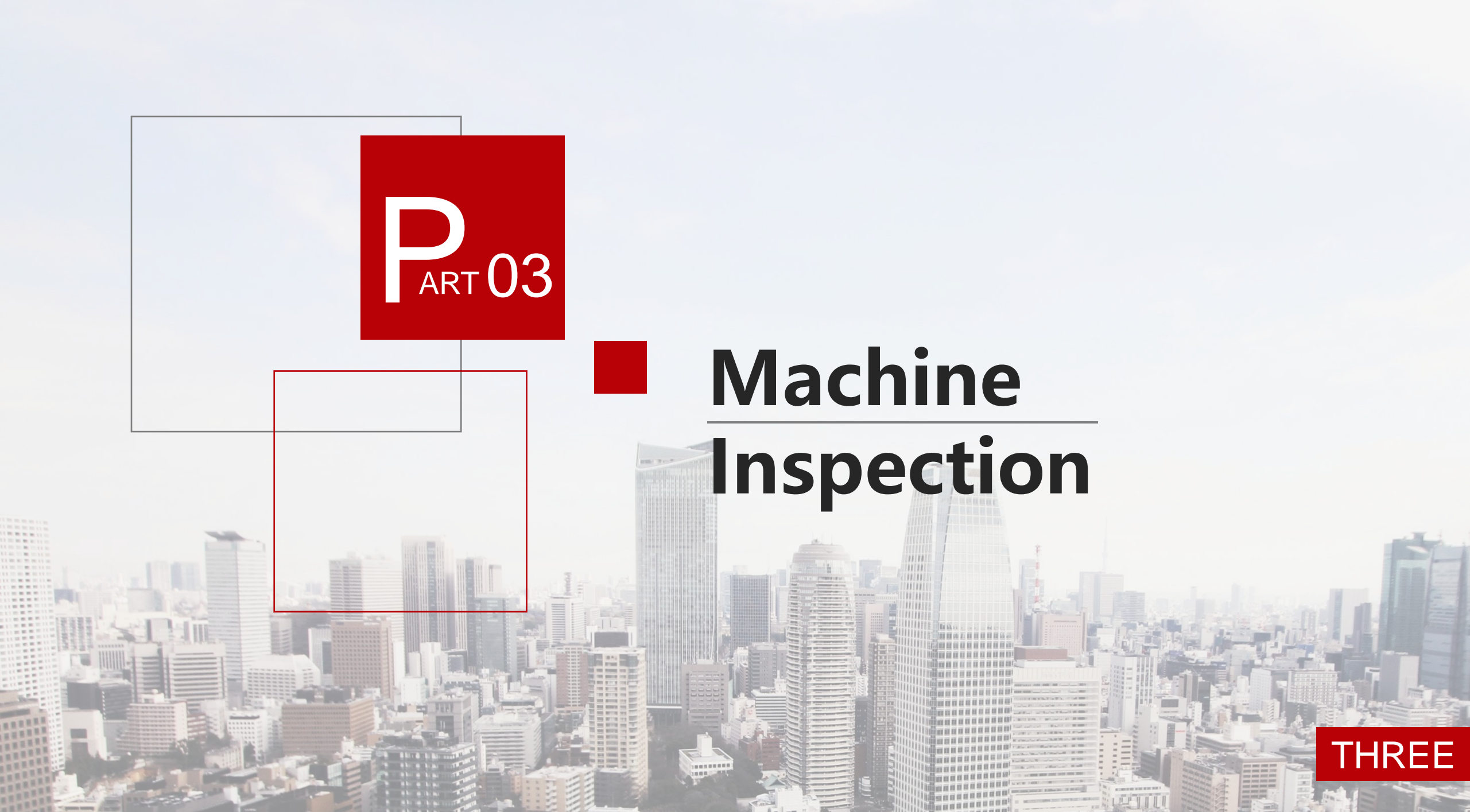

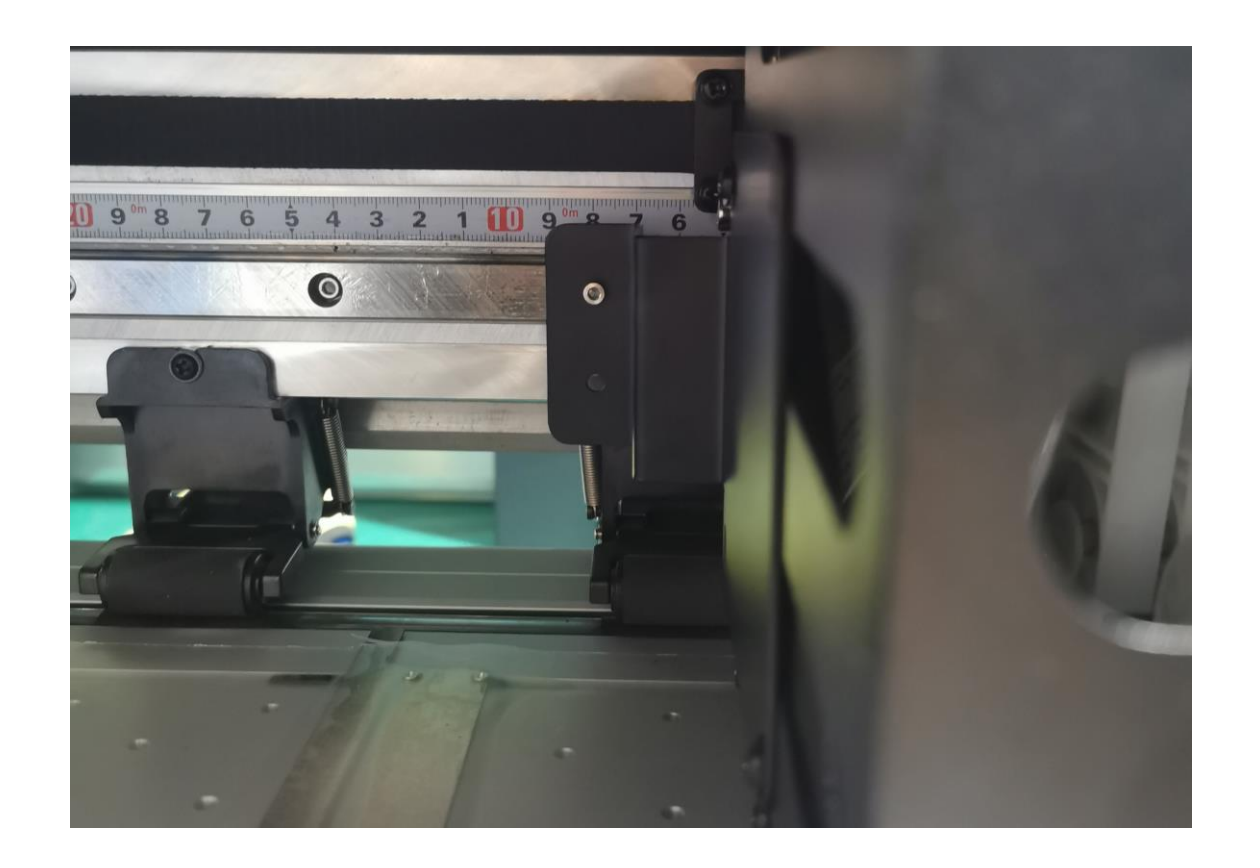

First, remove the fixing screws and fixing pieces of the sprinkler trolley and then re-tighten the removed guide rail screws.

Remove the screws in the red circle in the picture below

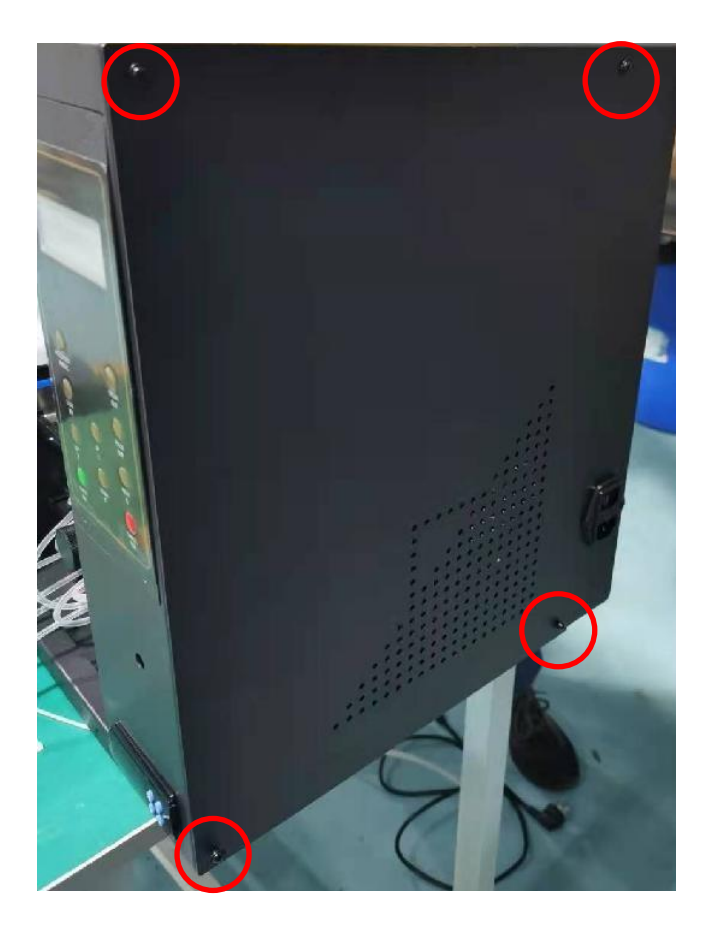

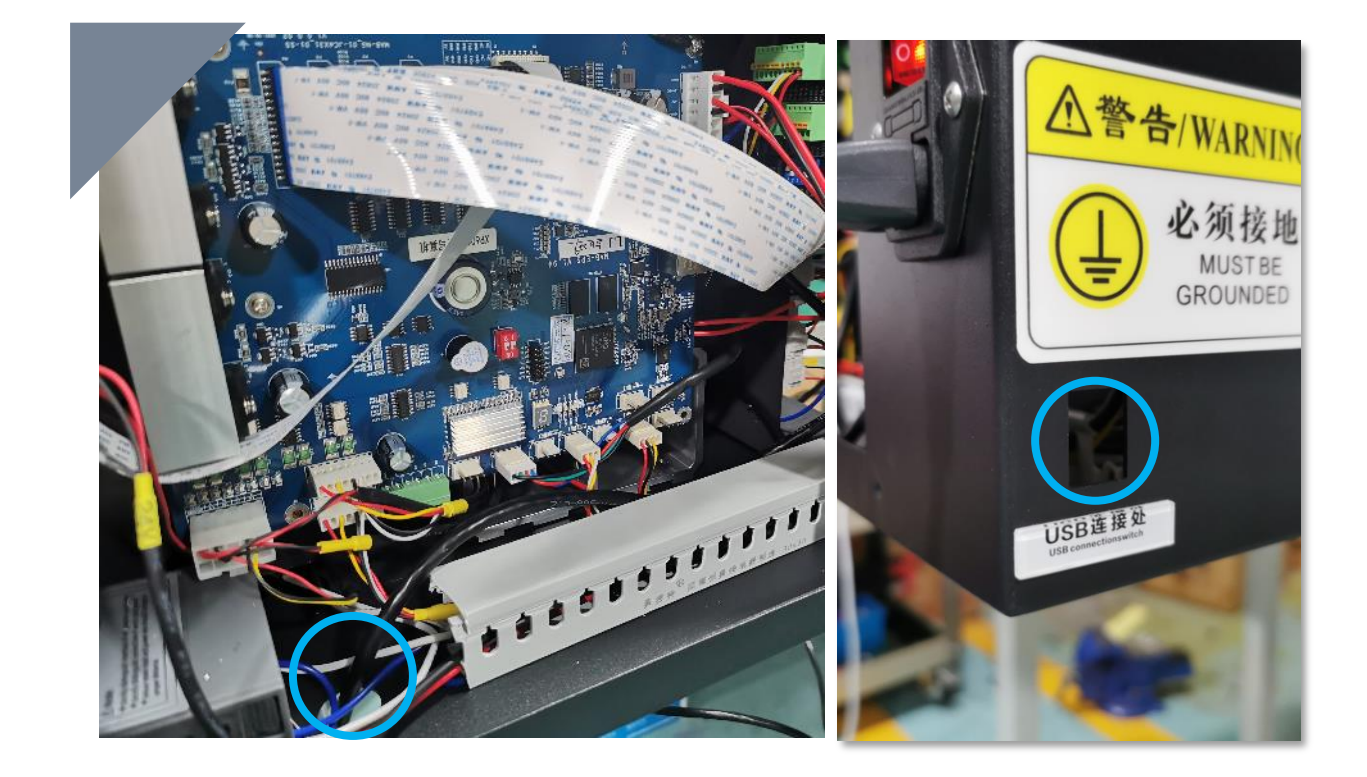

Pass the blue circle marked network cable through any hole and connect it to the computer

- 1. Connect the power supply
- 2. Twist the rotary switch
- 3. Waiting for machine self-test

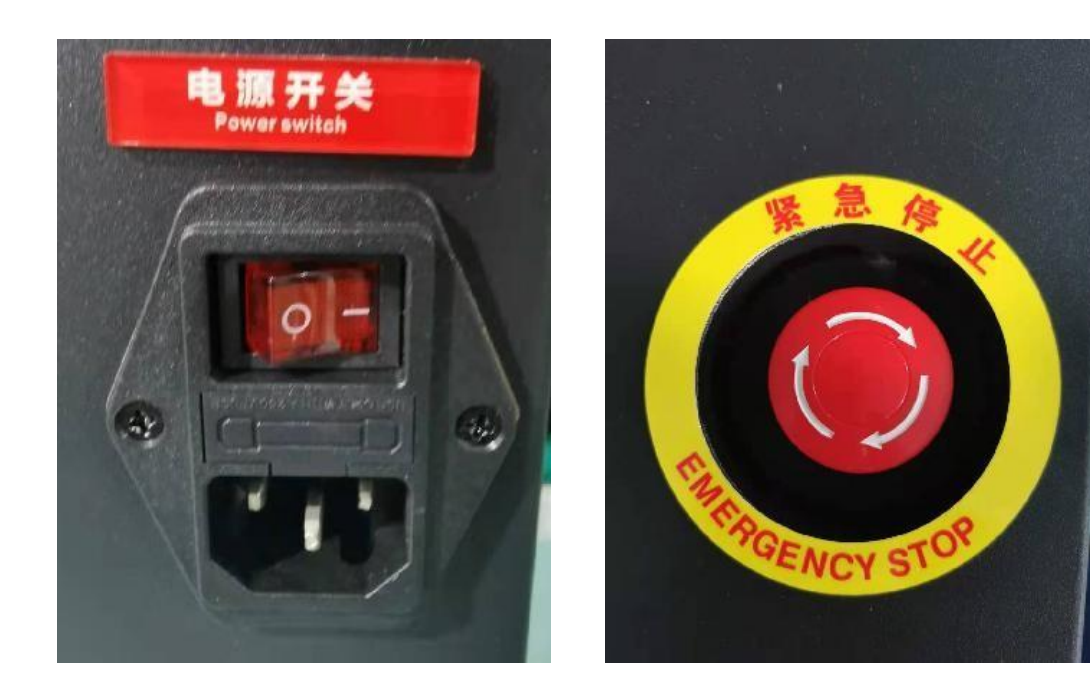

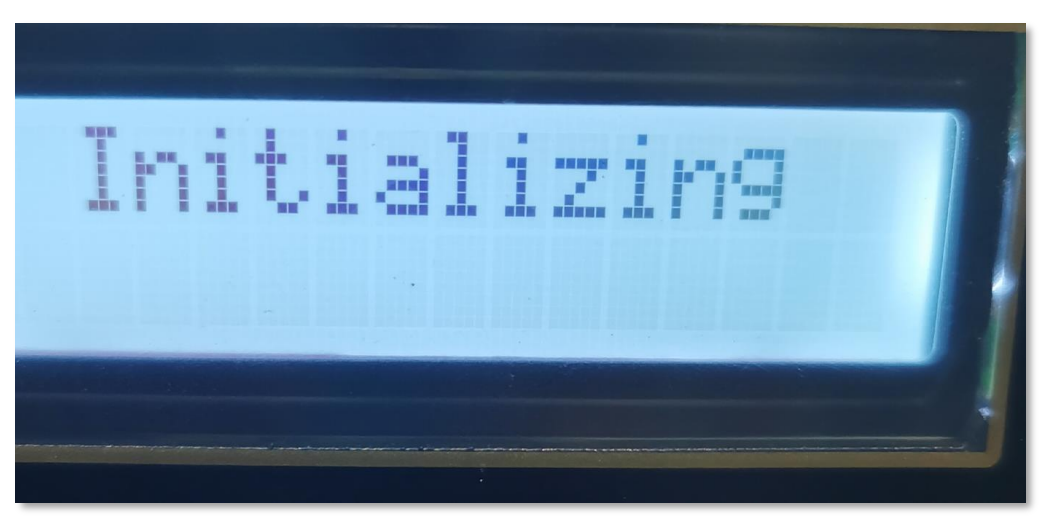

Initializing: self-testing

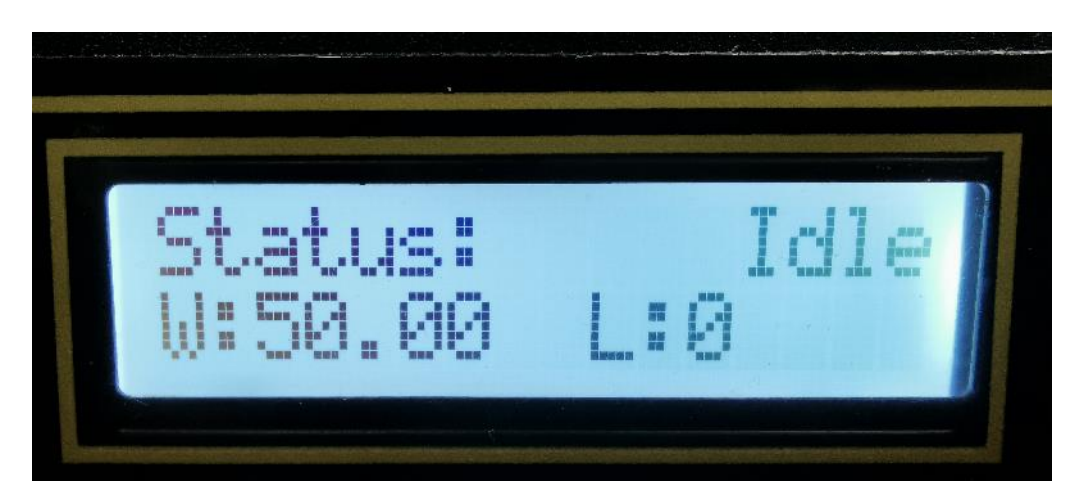

### Finish self-testing

Part Three

|   | <b>P</b> rint              | <b>II)</b><br>Pause | (X)<br>Cancel | E<br>Check                          | Clean                                                 | <b>IIII</b><br>Flash | ۞<br>Margin | €<br>Left | ) →<br>Right                                                     | ↓<br>Ahead                          |   | G<br>X Reset |     |
|---|----------------------------|---------------------|---------------|-------------------------------------|-------------------------------------------------------|----------------------|-------------|-----------|------------------------------------------------------------------|-------------------------------------|---|--------------|-----|
|   | SCIIIDA<br>DIGITAL PRINTER | File                | Clean         | t 🔅 Setti<br>IIII 🔶<br>Flash Margin | ing & Ad                                              | just Ē               | Voltage     | Advanc    | e                                                                |                                     |   | - 0          | X   |
|   | Print job list             |                     |               |                                     |                                                       |                      |             |           |                                                                  |                                     |   |              |     |
|   | <b>?</b>                   |                     |               |                                     |                                                       |                      |             |           |                                                                  |                                     |   |              |     |
|   |                            |                     |               |                                     | Job Dpi:<br>Print Mode:<br>Job size:<br>Print Length: | 0.00mm X<br>0.00 m   | 0.00mm      |           | Print Progress:<br>Print Time:<br>Print Capacity:<br>Print Copy: | 0.00%<br>00:00:00<br>0.00 m²/h<br>0 |   |              |     |
|   | e 🕂 🕄                      | X Pos: 0 mm         |               |                                     |                                                       |                      |             |           |                                                                  |                                     | S | Device Ready | (ý) |
| ( | er (*                      |                     |               |                                     |                                                       |                      |             |           |                                                                  | Part Three                          |   |              |     |

#### **Software Self-testing Process**

- 1. The button at the top of the software interface will change from "gray" to "white "
- 2. The "Link" in the lower-left corner of the software interface changes from flashing red to solid green

## Machine Inspection Consumables Installation

1. The consumables are installed on the roll feeder, do not tighten the bottom screw first

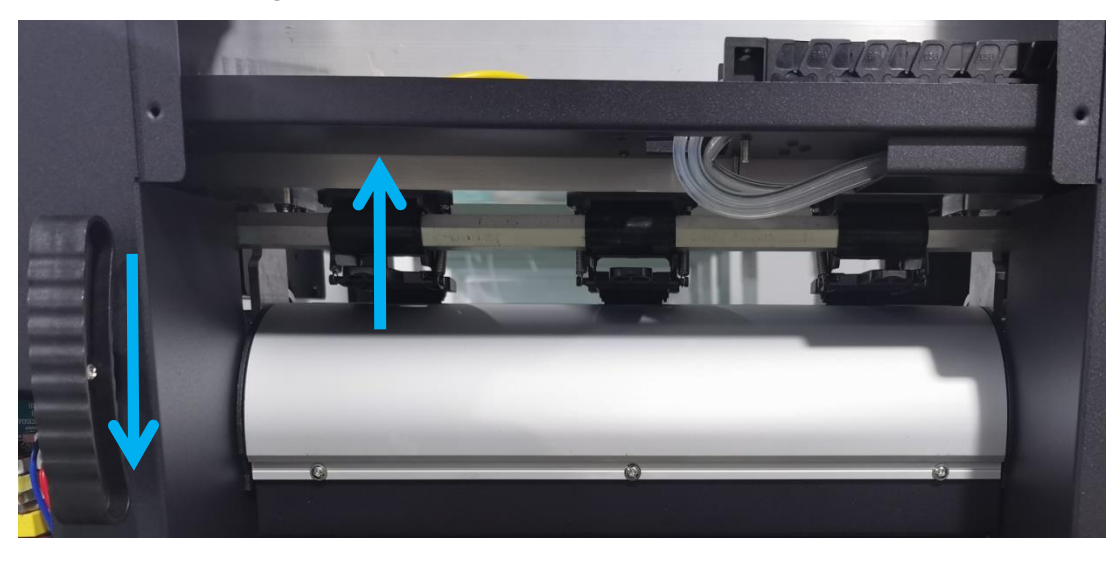

- 4. Adjust the roll feeder and tighten the screws under the roll feeder
- 5. If the consumables are not placed correctly, it will cause paper feeding problems; if the print head rubs against the consumables during printing, the consumables will feed more and more crookedly

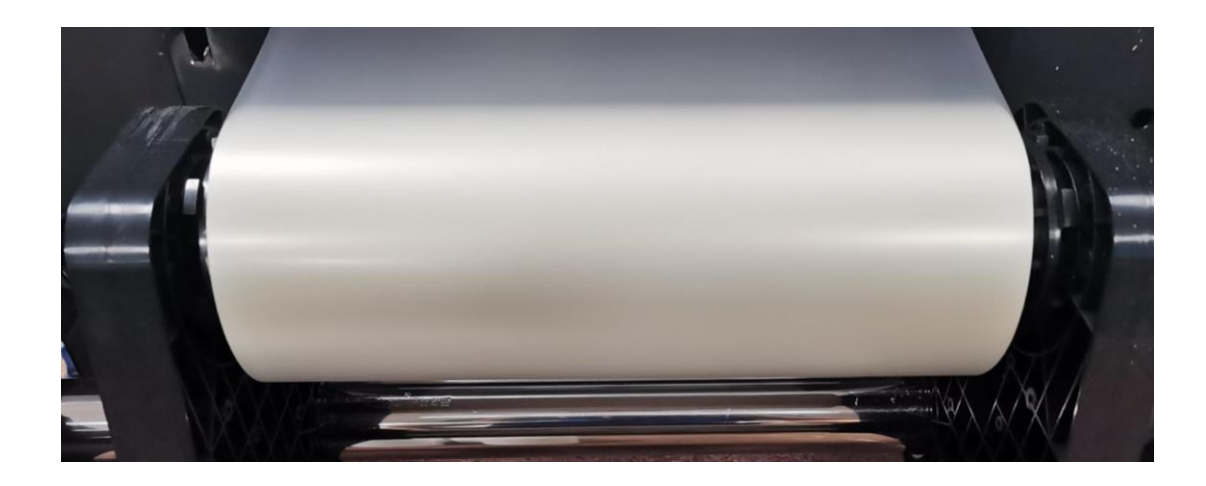

- 2. Pull down the handle, and the paper pressing roller will lift up at the same time
- 3. Stretch the consumables and pass under the paper pressing roller

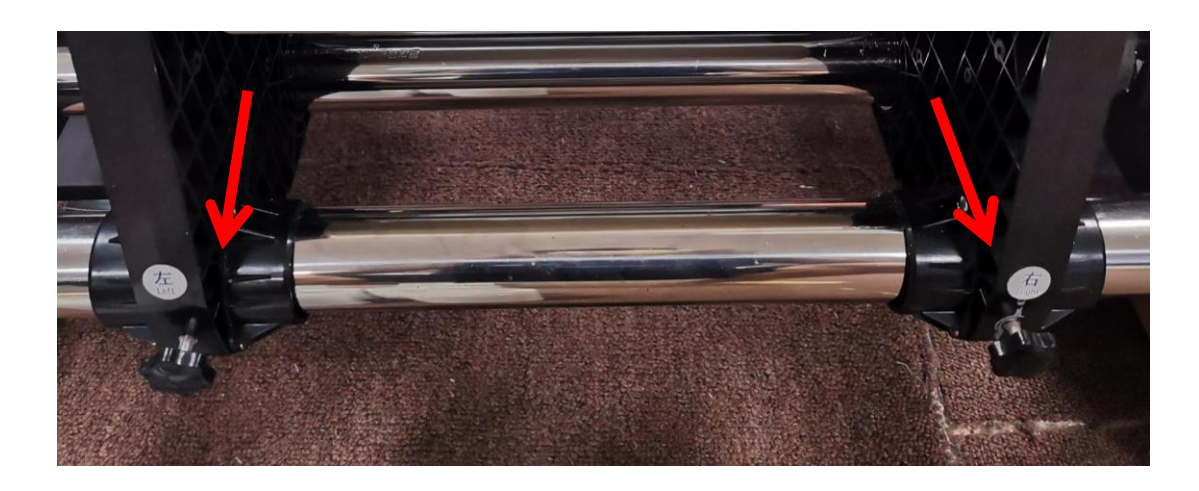

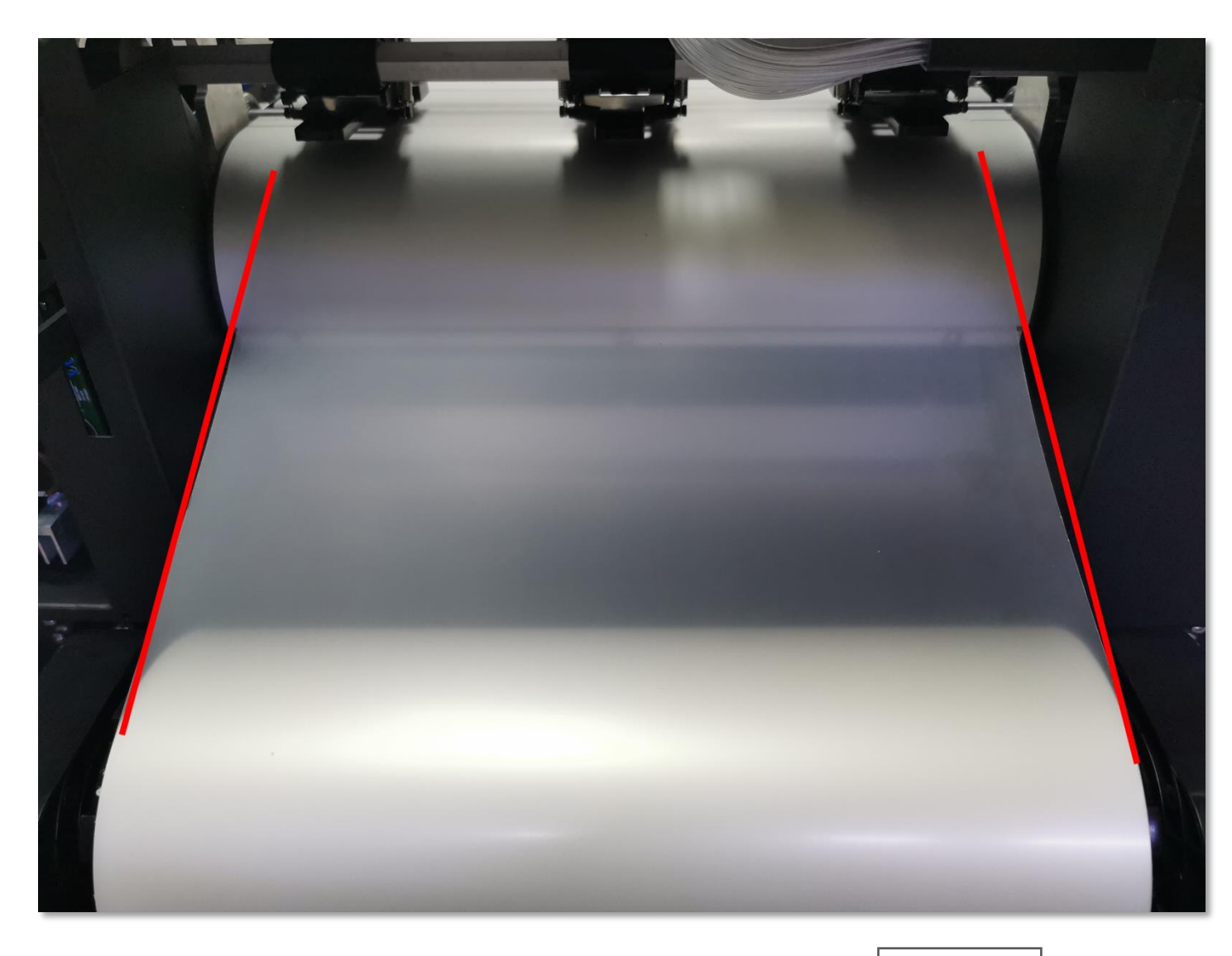

1. Ensure that the consumables

are straight when feeding

2. Press the consumables on the

front of the machine with a paper

#### pressing sheet

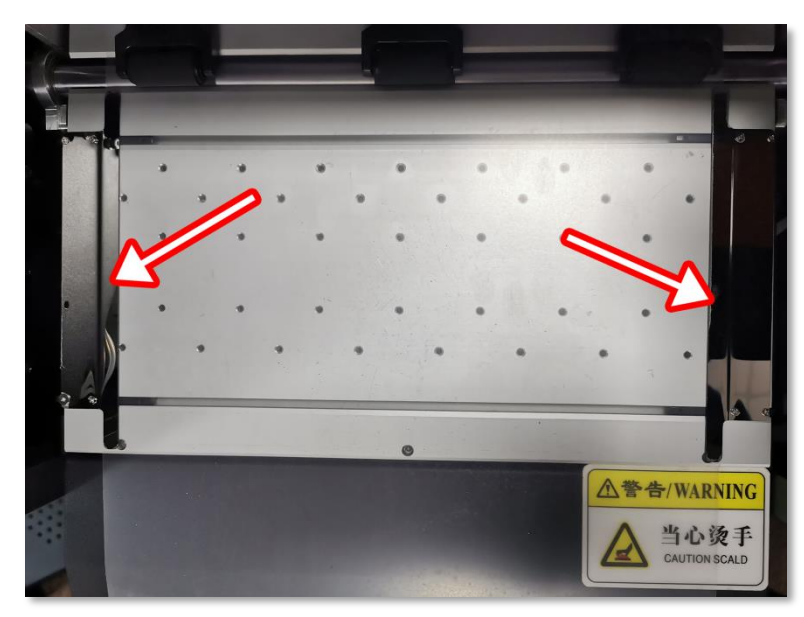

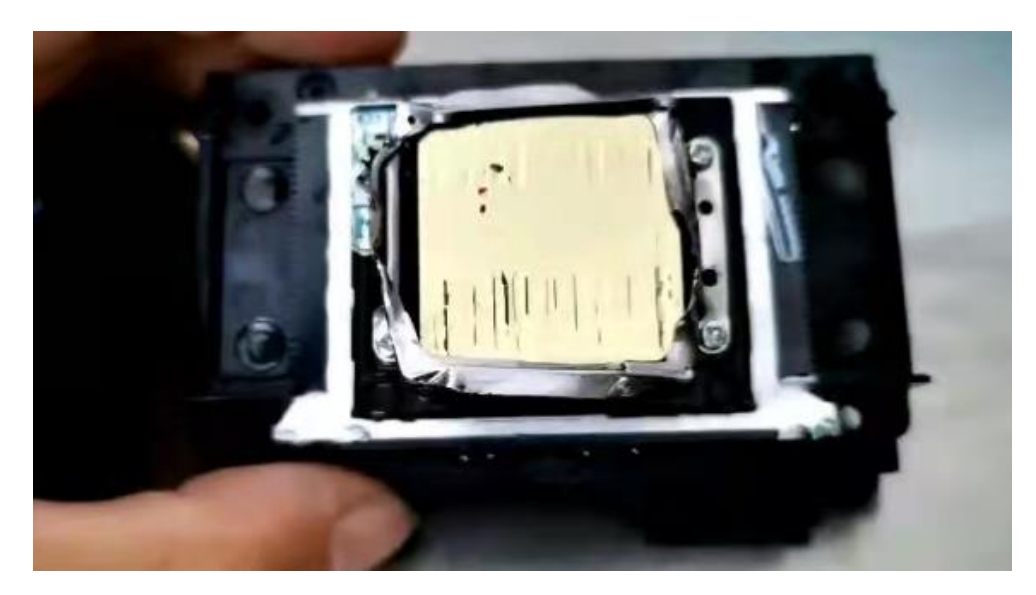

The Nozzle cannot be used after being scratched

After installing the Nozzle, please check carefully whether the distance between the Nozzle and the paper platen has reached a safe distance

After the consumables are installed, please also check them carefully.

If the consumables are out of alignment, they will rub against the Nozzle and damage the Nozzle.

Part One

### **Before**

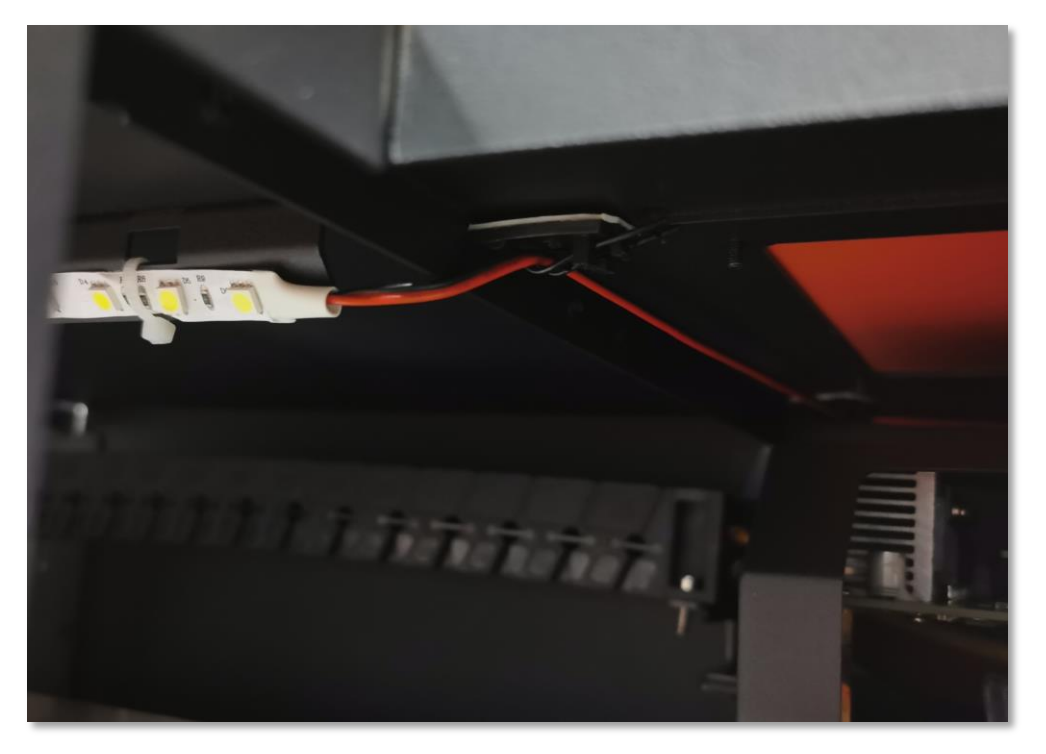

Before August 2021, the machine's LED light belt was integrated. When removing the top cover, the cable tie needs to be cut off

### After

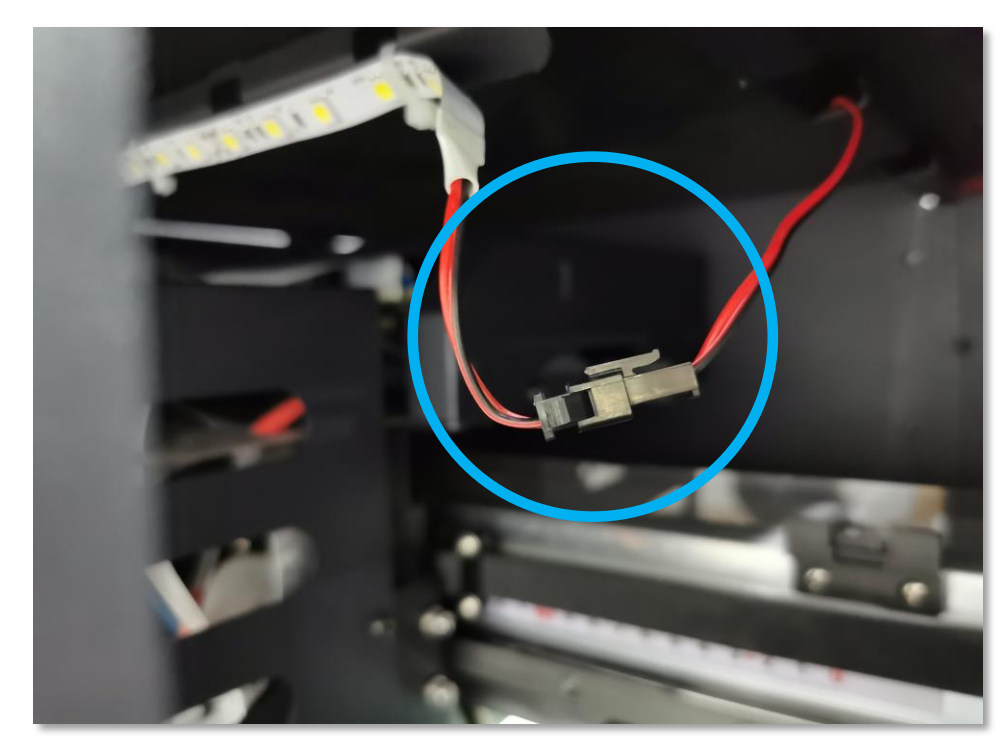

After August 2021, the machine's LED light belt is equipped with an interface, which is convenient to remove the top cover of the machine

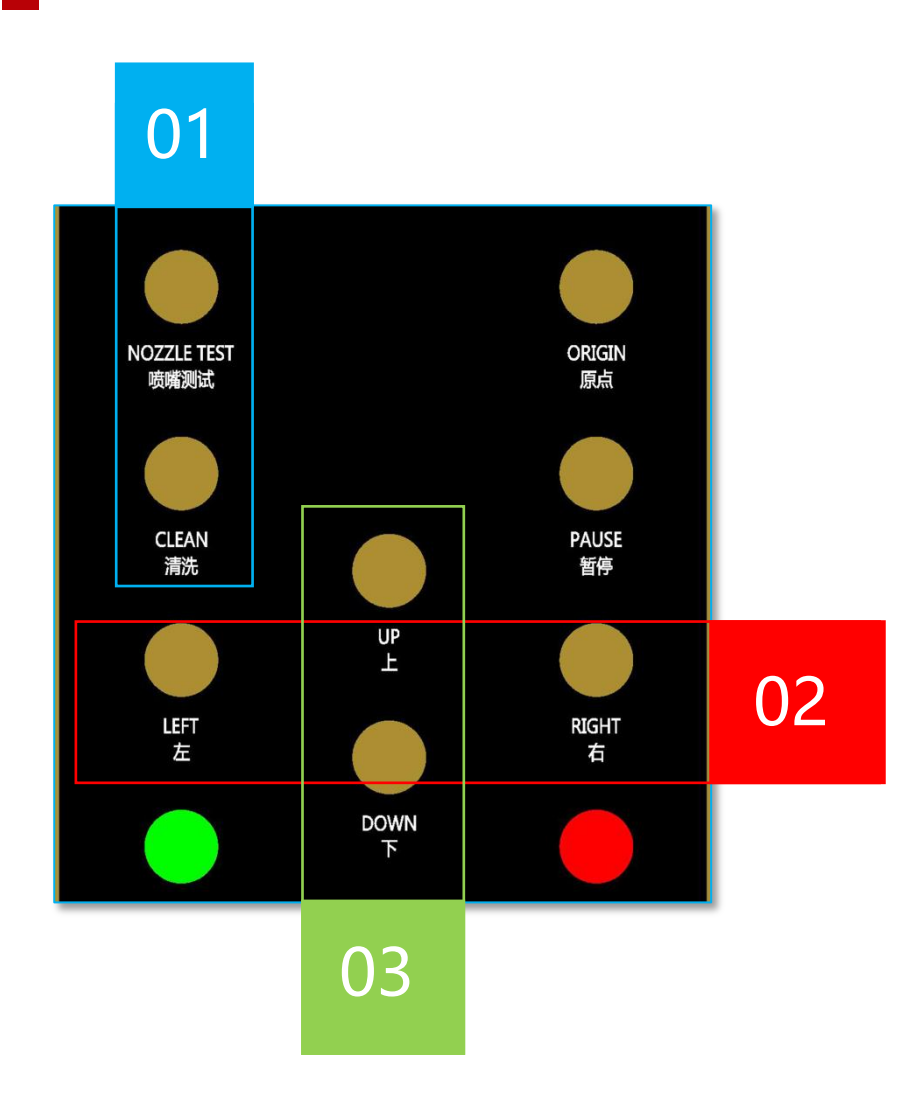

### **Test Button Panel Function**

#### Nozzle Testing & Cleaning

You need to connect to the computer and open the software before you can use it normally

#### Left, Right

Left: The print head bracket moves to the left Right: The print head bracket moves to the right

### Up, Down

Up: Unload paper Down: feed paper

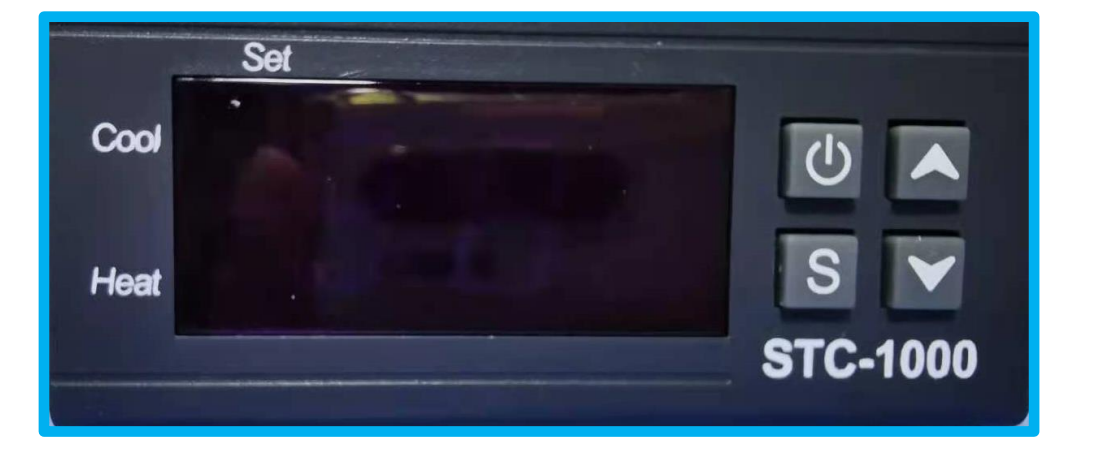

# Temperature Control Keypad < Type 2>

#### Adjust Temperature

Press and hold <S>, release <S> when the interface is F1

Press <S> again, the interface is the temperature adjustment interface

Press and hold  $<S>+<\uparrow>$  or  $<\downarrow>$  to quickly adjust the temperature

Press and hold <S> single point <↑> or <↓> to fine-tune the temperature

.....

FOUR

ART 04

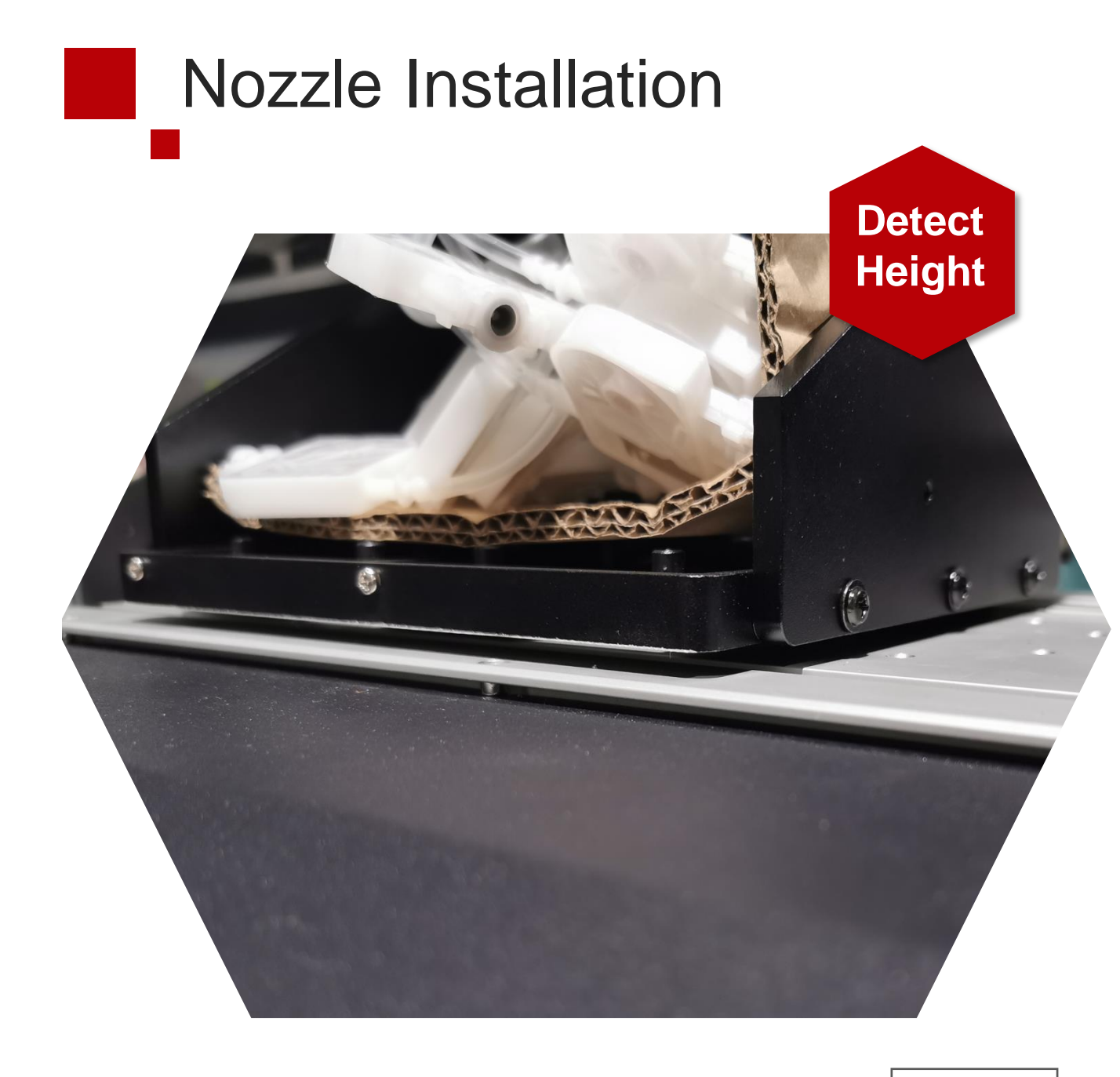

- Manually move the print head bracket to test whether it is scratched against the printing platform
- If scratches occur, you need to loosen the left and right screws to adjust the height

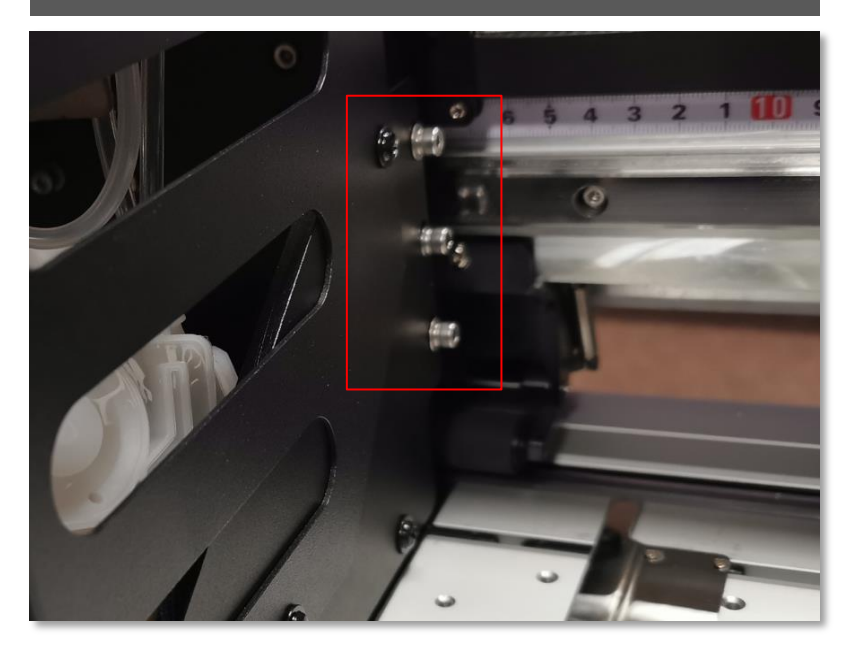

- 1. Power off the machine first
- 2. Loosen the screws on the left and right sides of the top cover
- 3. Remove the top cover

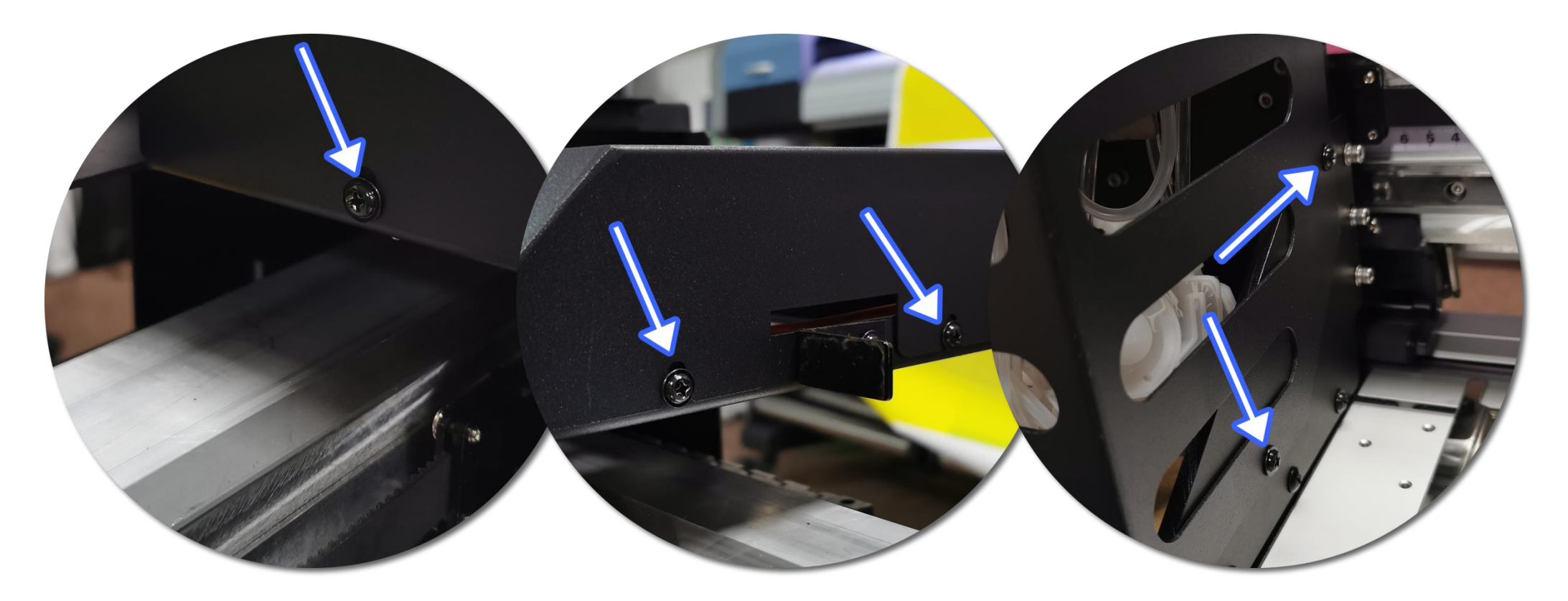

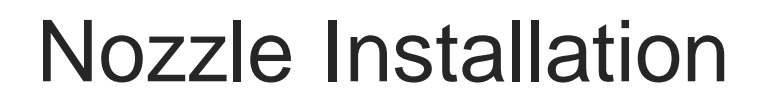

- 1. 1 2 is CMYK ink nozzle, 1 is left and 2 is right
- 2. 3 4 is white ink nozzle, 3 is left and 4 is right
- 3. Pay attention to the method and direction of installing the cable

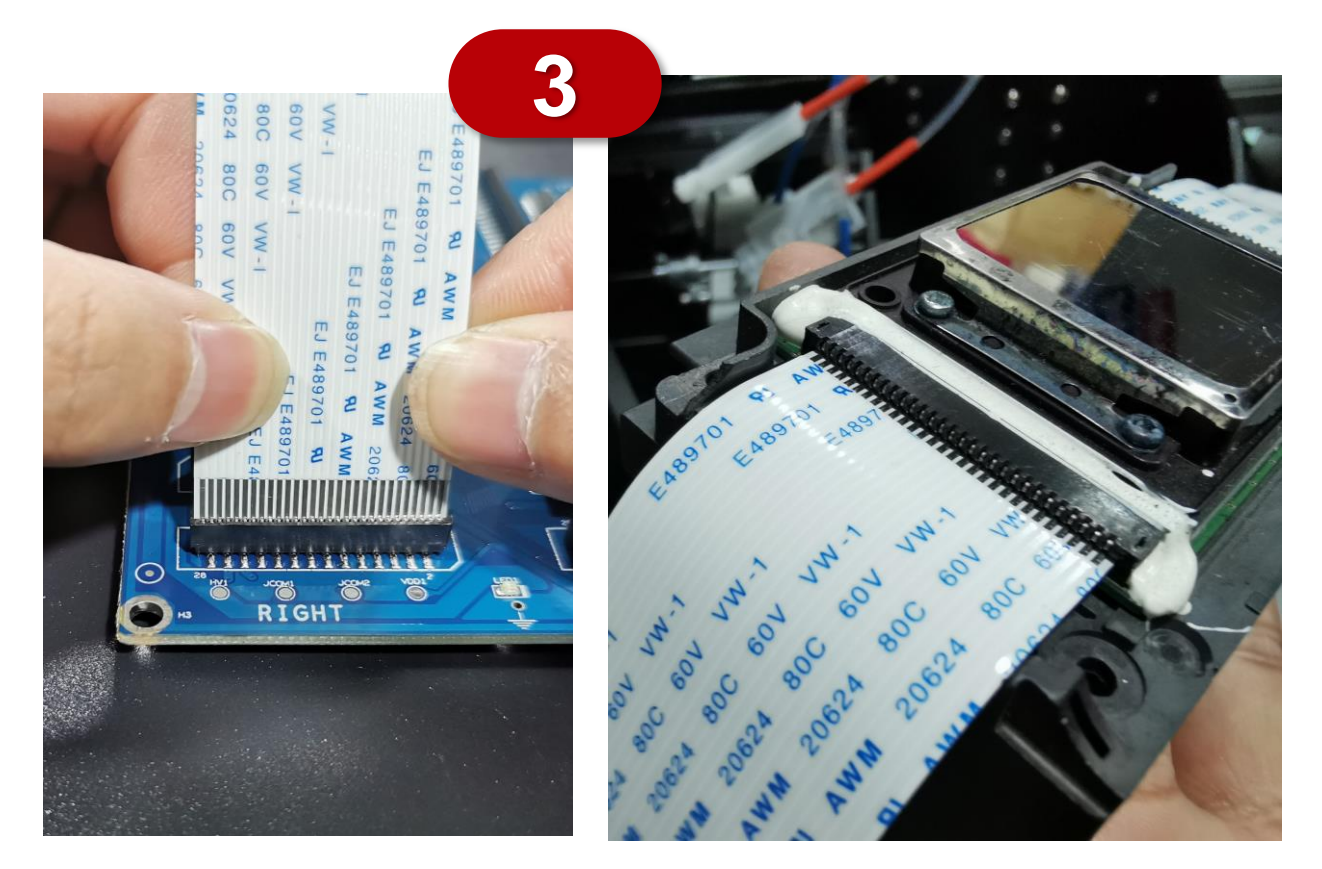

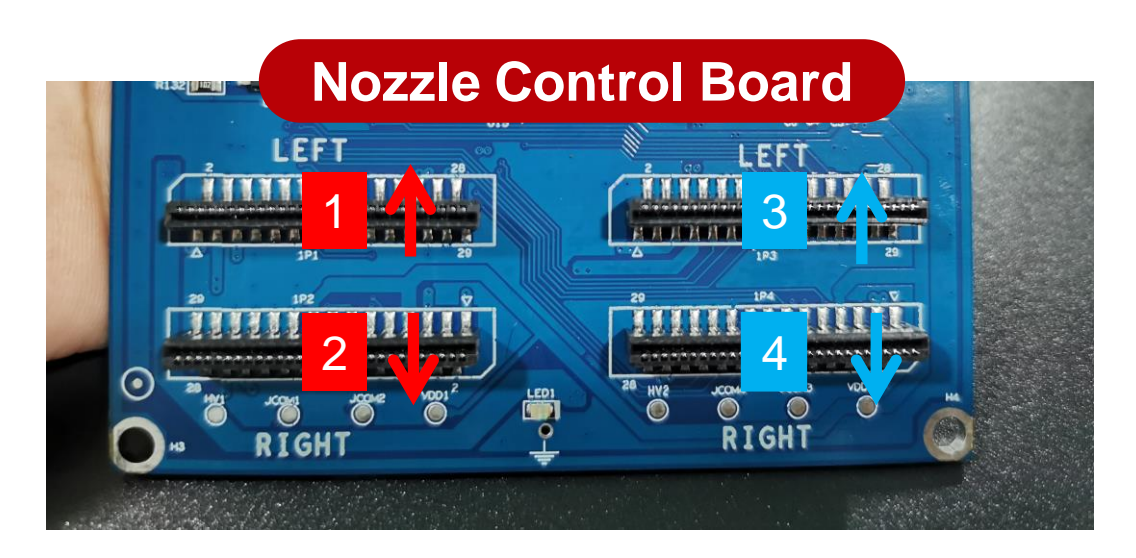

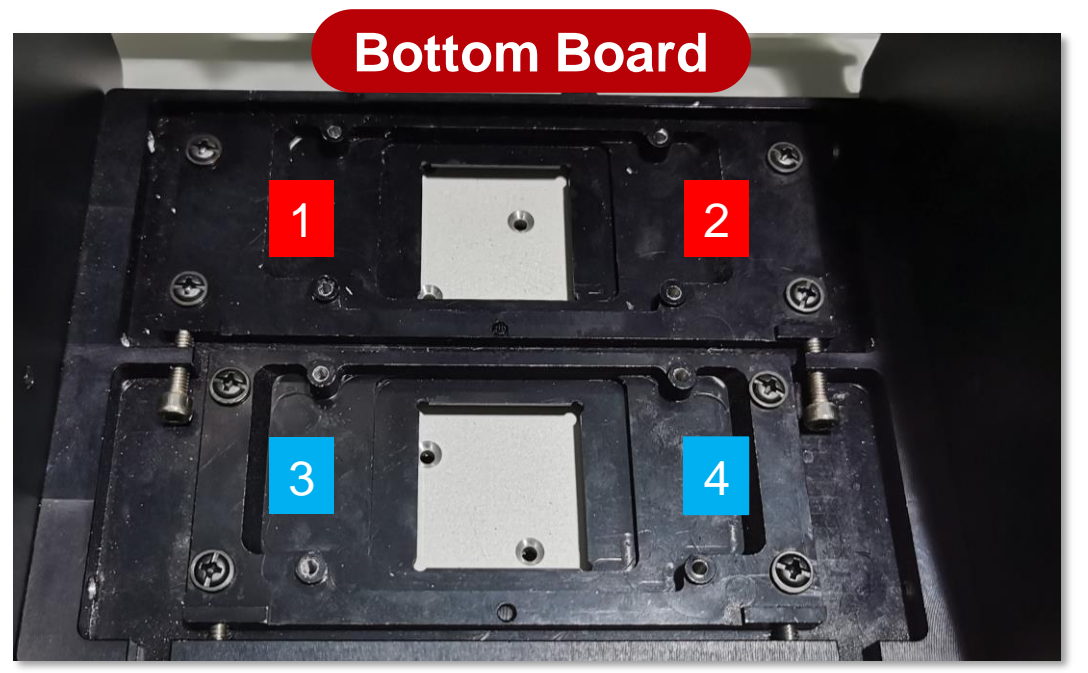

- 1. First make sure whether the machine is powered off, do not operate with power
- 2. When installing the flex cables, you need to distinguish the front and back

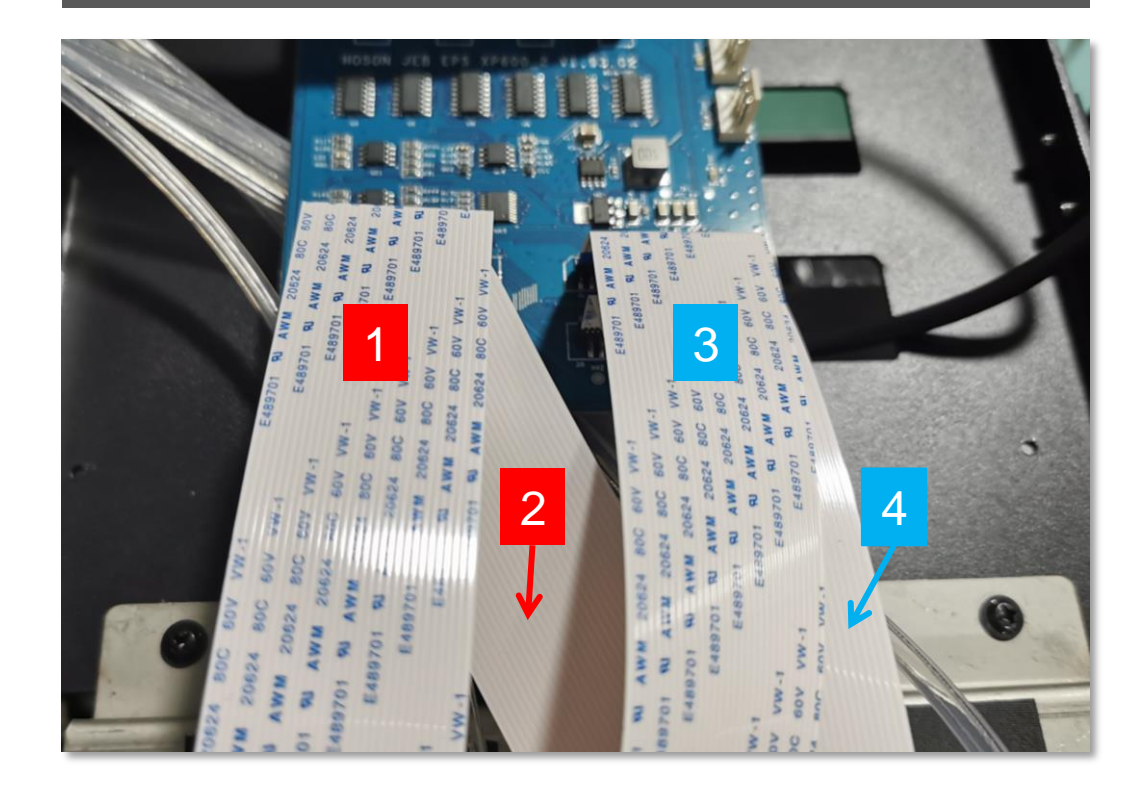

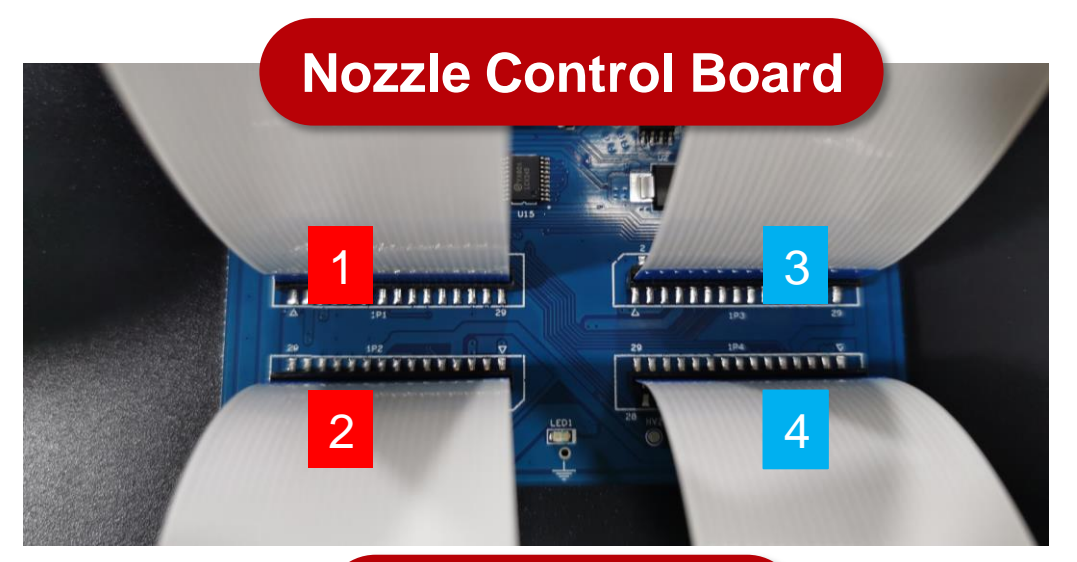

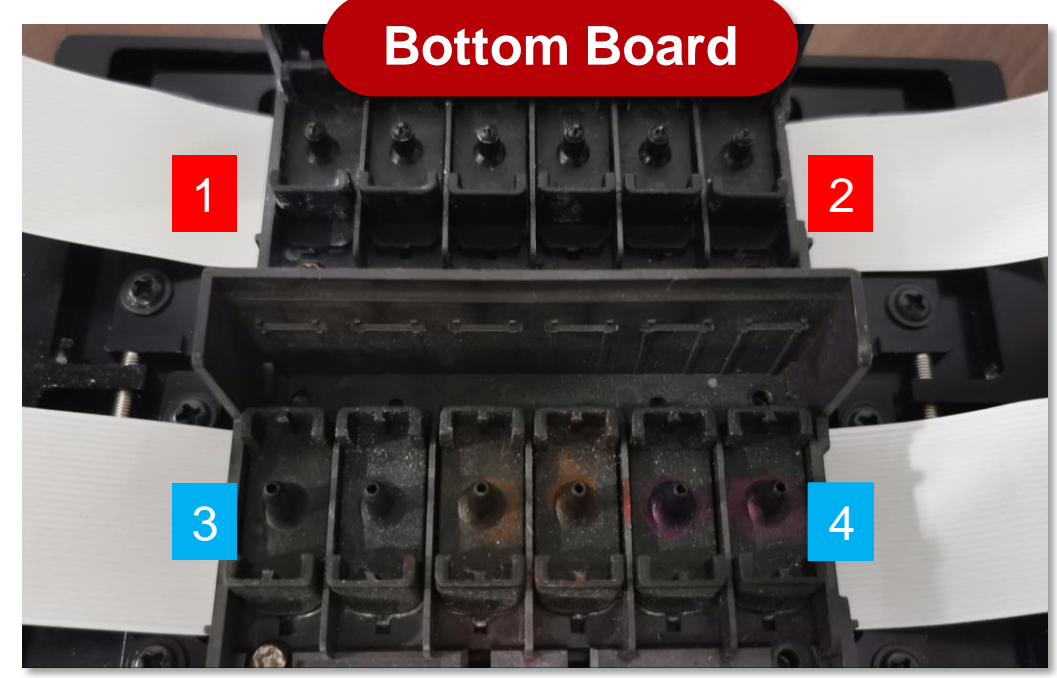

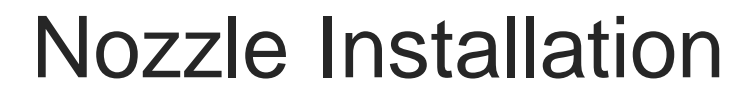

### Ink Damper & Nozzle

#### CMYK Ink Nozzle

CMYK ink sequence: K,Y,C,M,M,C

#### White Ink Nozzle

White ink sequence: correspond in order

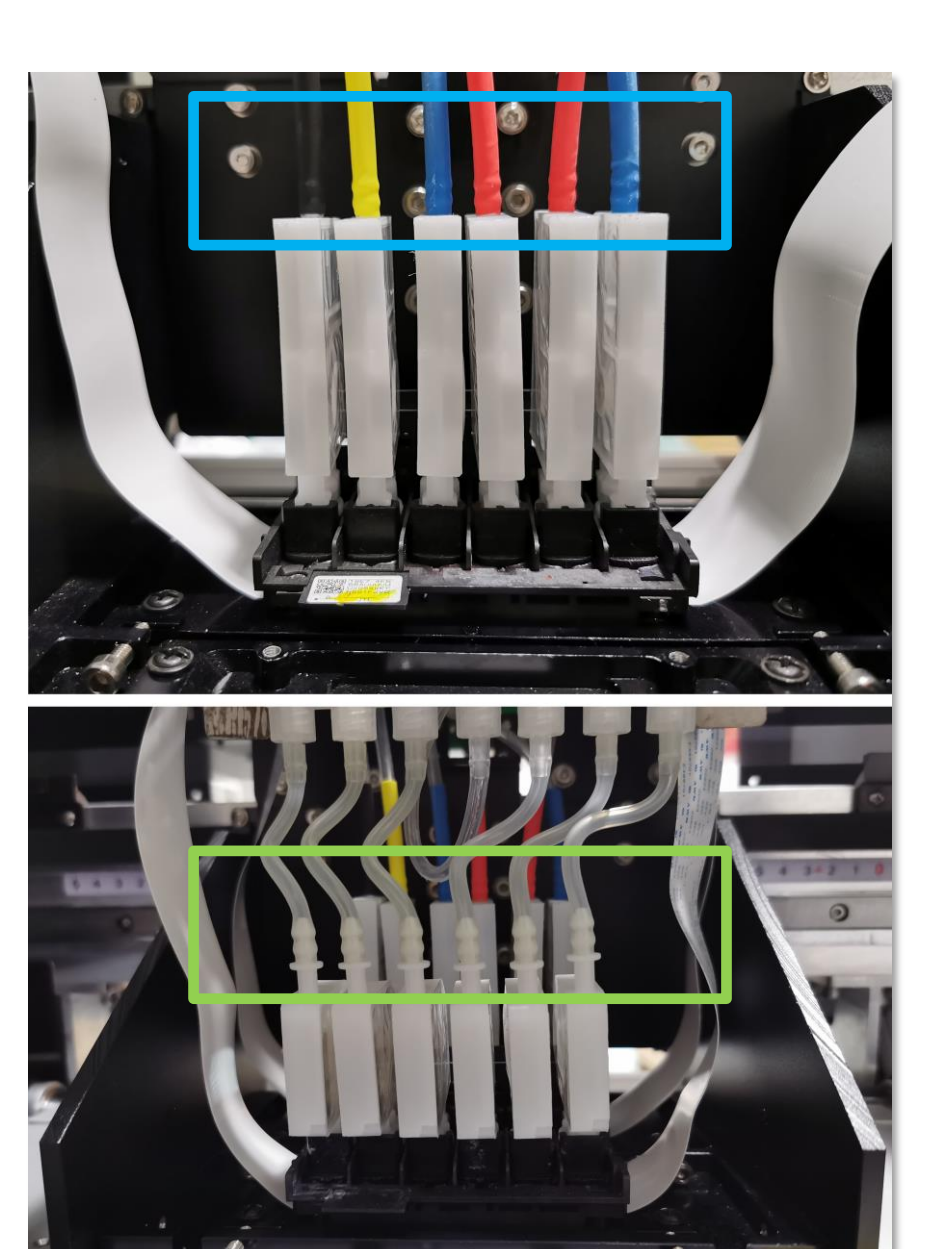

**Precautions for Nozzle Cable Installation** 

#### Install the Cable

You need to be careful when installing the print head cable. Improper installation method may cause the print head power supply to overlap and cause the motherboard or the print head to burn out.

#### Folding Cable

Folding the cable does not affect the normal use of the cable. If the cable is not arranged smoothly, you can fold it appropriately

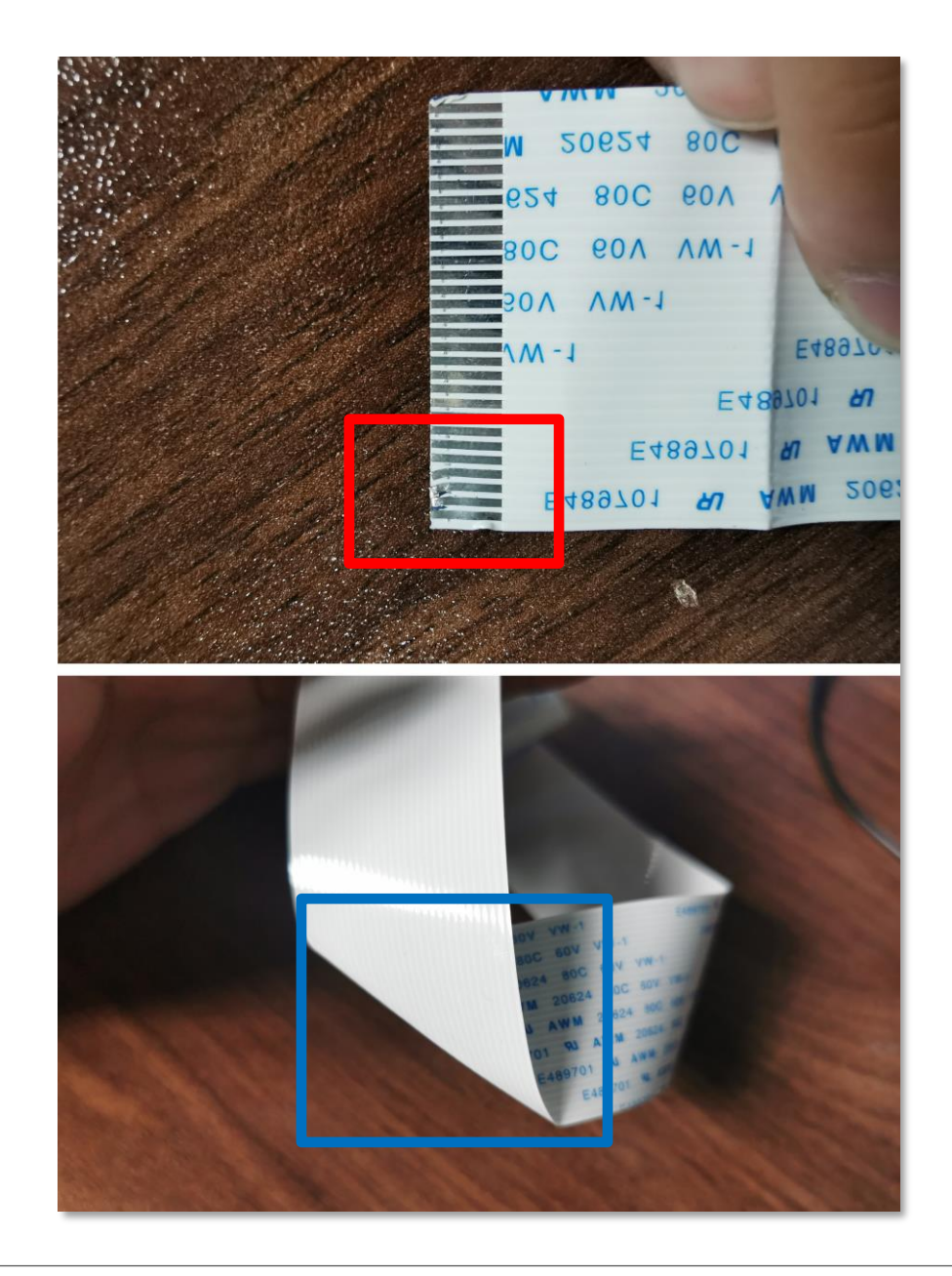

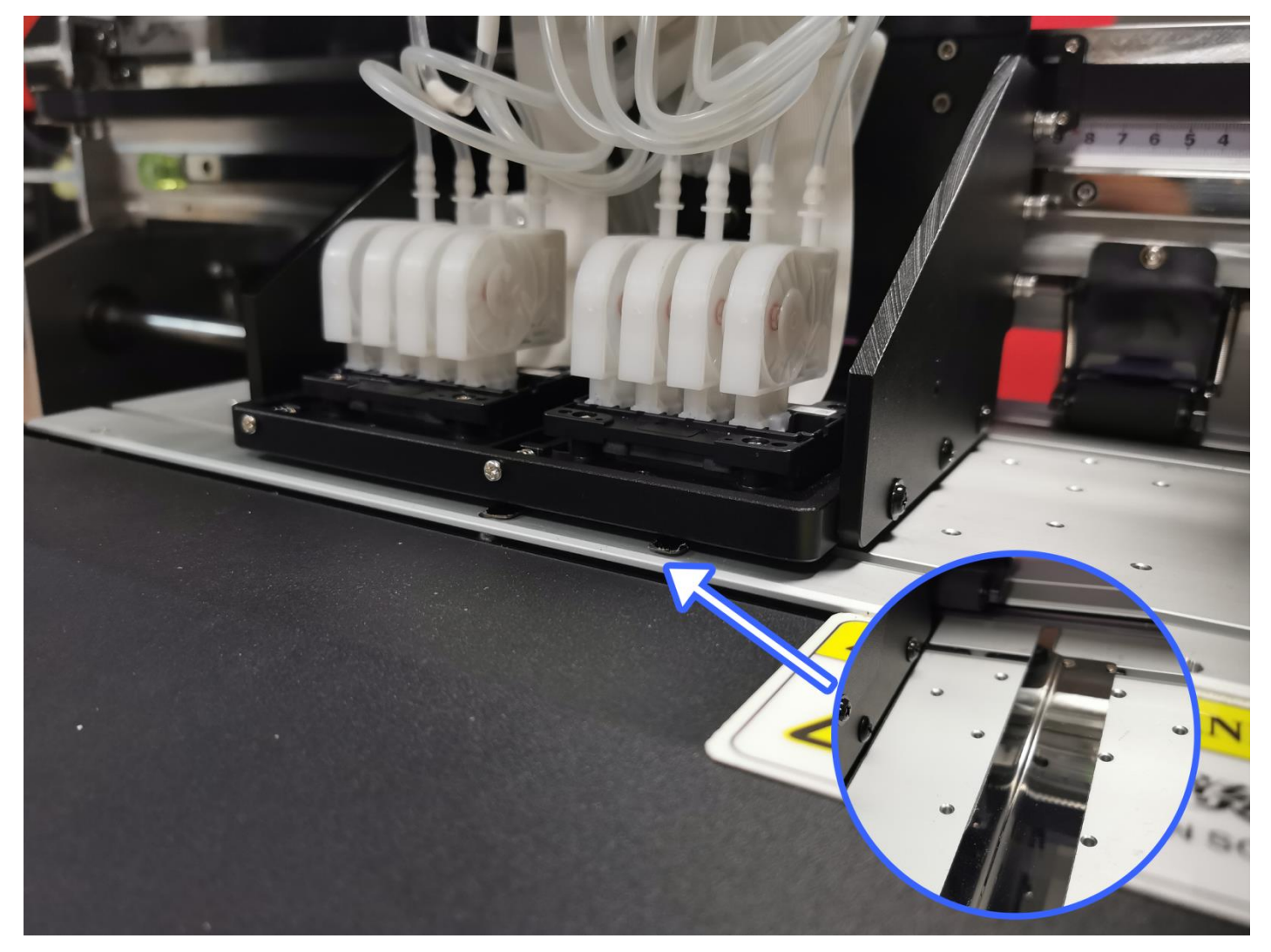

 After installing the print heads and ink dampers, please move the print head bracket slowly to check whether the print head will scratch the paper pressing sheet
 If scratches occur, you need to loosen the left and right screws to adjust the height

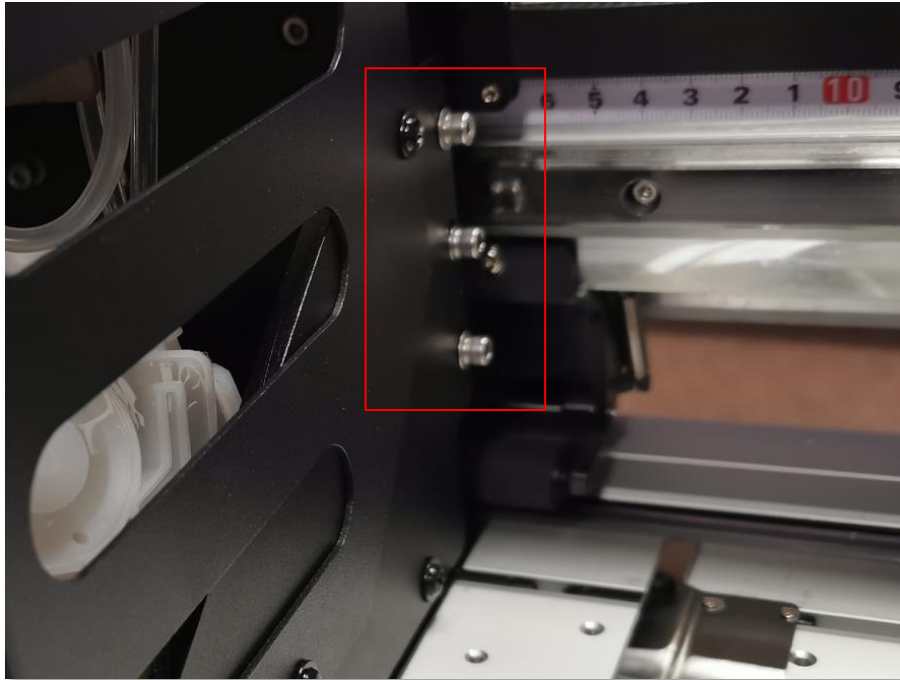

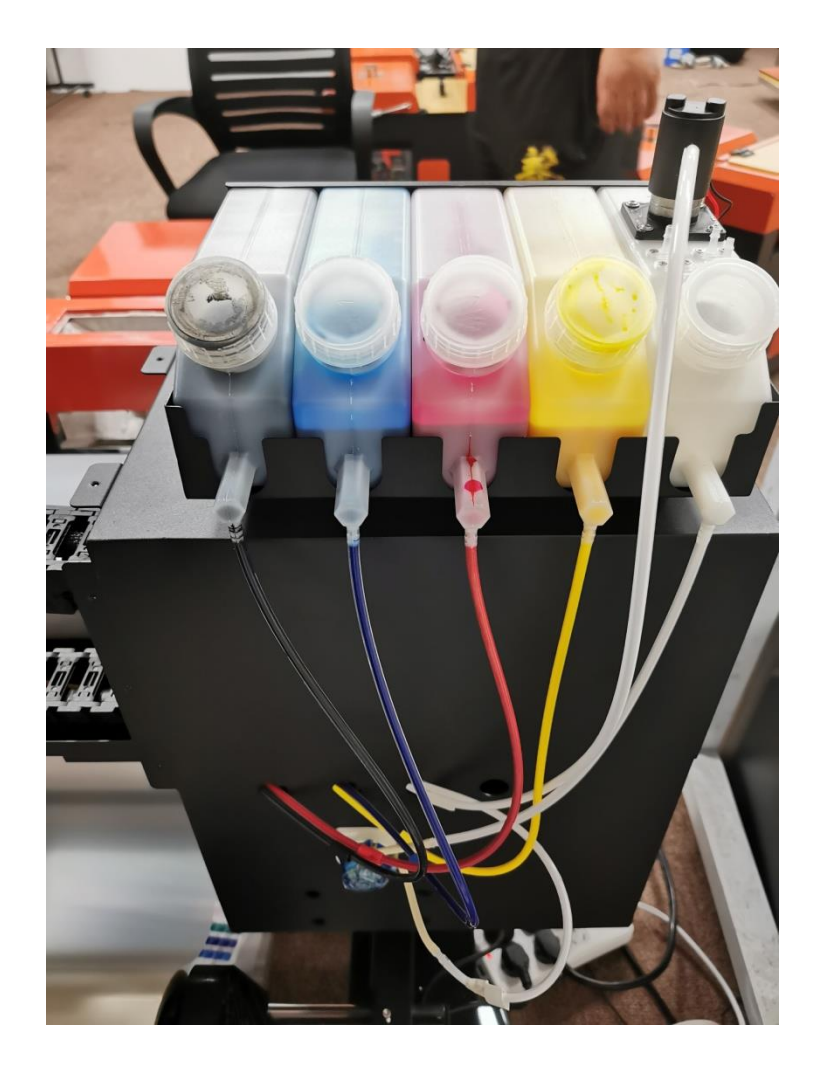

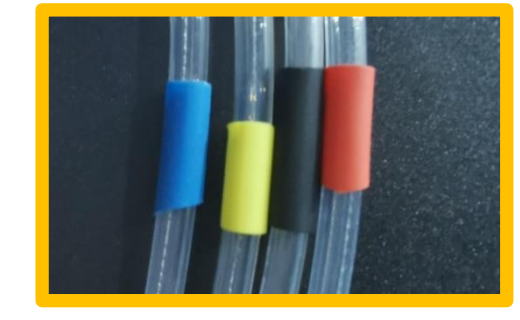

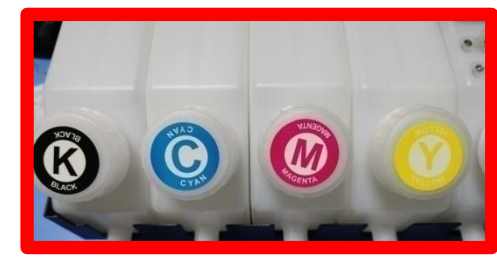

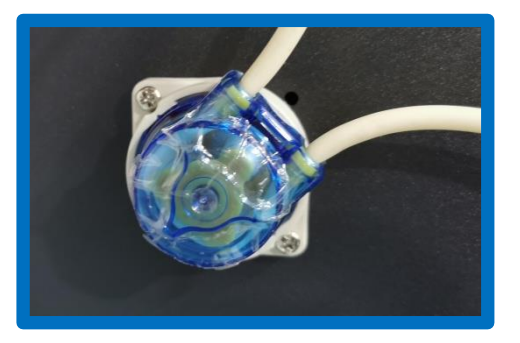

### Ink Cartridge & Ink Tube

CMYK Ink Tube & Ink Cartridge

There are <u>marking tubes</u> on the ink tubes

There are <u>identification plates</u> on the ink cartridges

Insert the corresponding ink tubes into the lower interface of the corresponding ink cartridges

#### White Ink Tube & Ink Cartridge

- 1. There are 2 white ink tubes in total One is connected to the peristaltic pump, and this ink tube is connected to the interface below the white ink cartridge
- The other one is directly connected to the white ink splitter, this ink tube is connected to any interface above the white ink cartridge

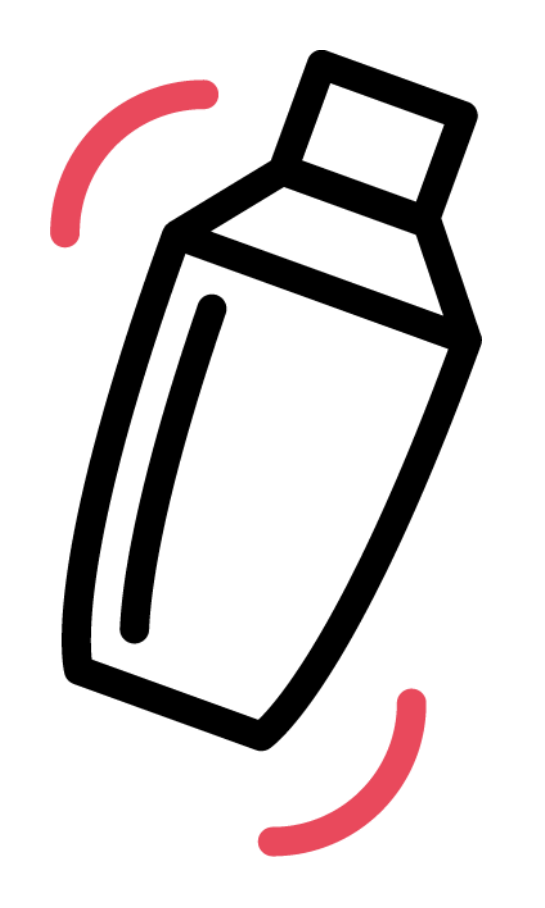

Since the white ink will cause precipitation if it is left standing for a long time, **please shake** the white ink bottle for 5-10 seconds before pouring the white ink into the ink cartridge to fully mix the white ink

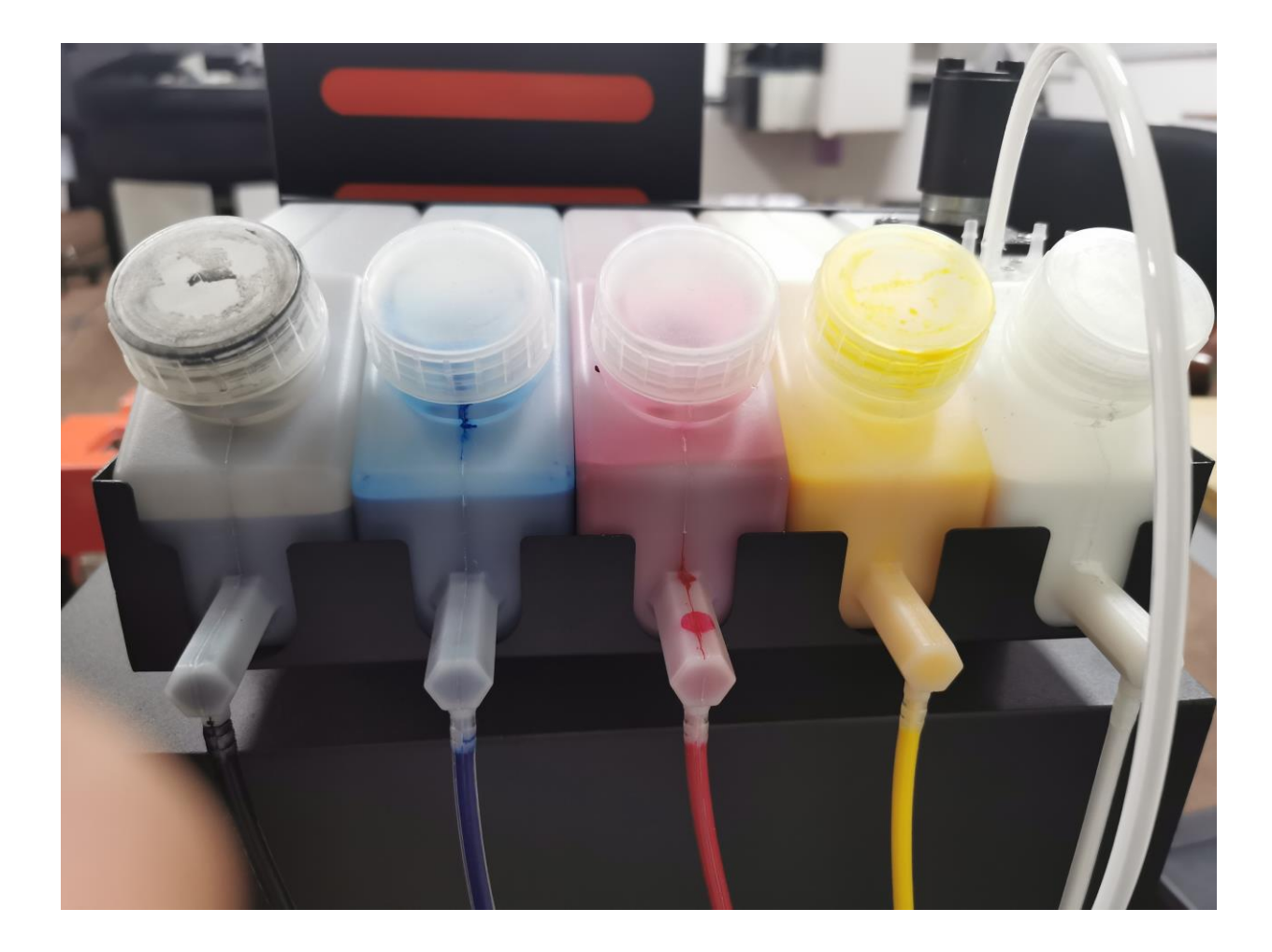

### Ink Cartridges & Ink Tubes

#### **Precautions**

Do not tighten the cover of the CMYK ink cartridge, just cover it lightly to ensure that there is air inflow, so that the print head can print CMYK ink smoothly.

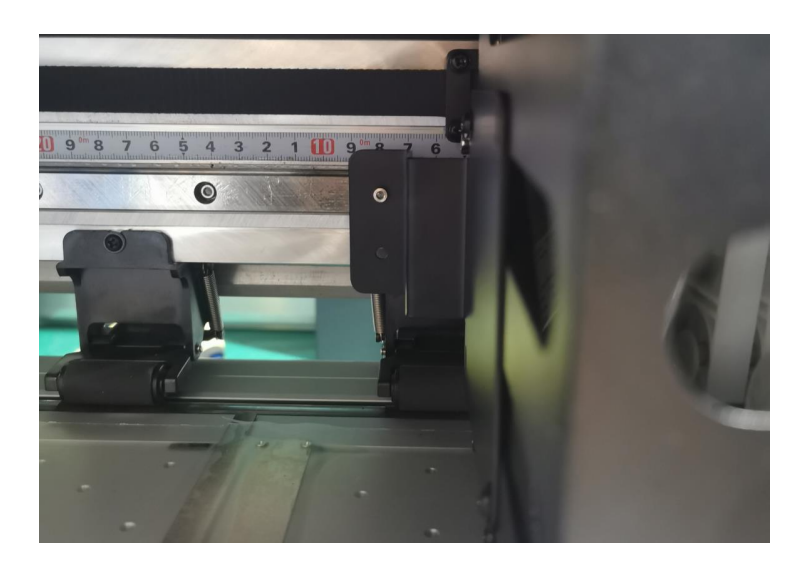

Lock the fixing pieces of the printhead bracket

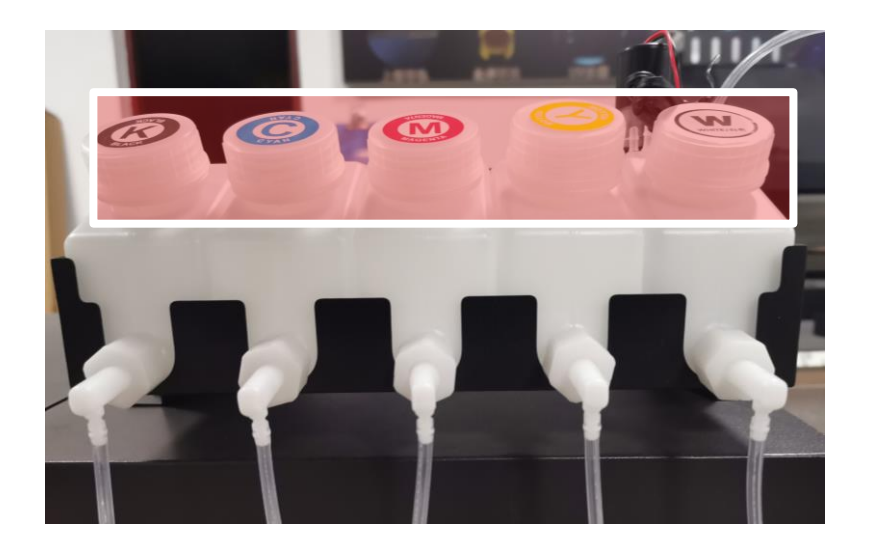

Tighten the ink cartridge cover to prevent ink leakage

If the printer needs to be transported to other places after installation, please protect the print head trolley and ink cartridges first, And the print head should not be exposed to air for more than 12 hours

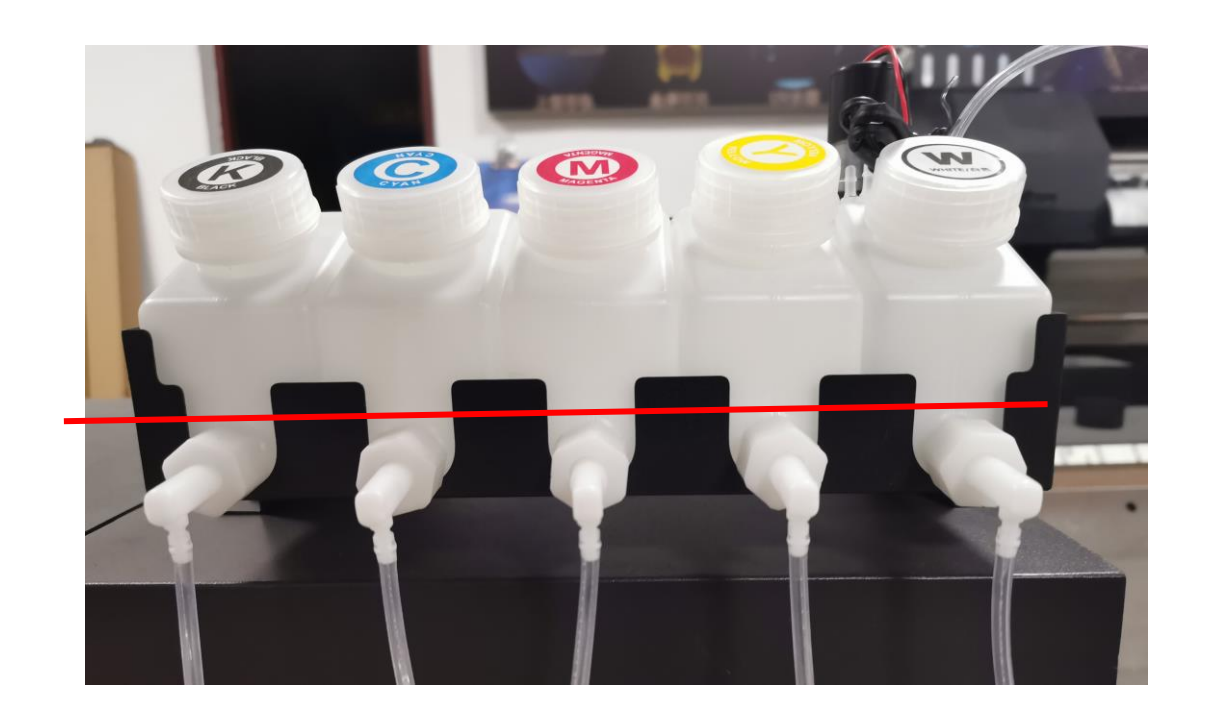

Please add ink in time, it is not recommended to add ink after the ink is exhausted, especially the white ink cartridge

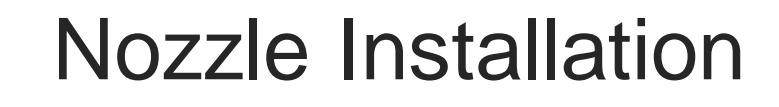

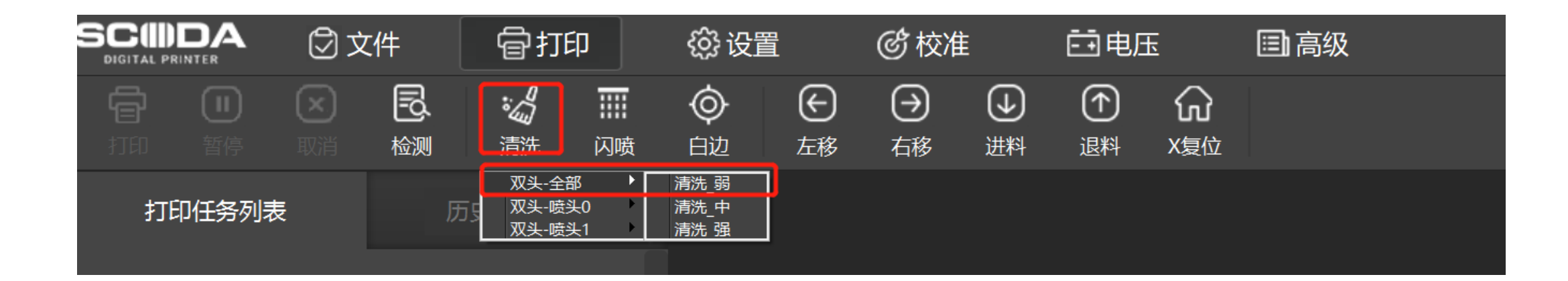

The white ink is easy to be precipitated, the printhead is easy to be blocked if not print for a long time So even if there is no printing task on the day, it's advised to clean the nozzle 1-2 times/day to ensure the printheads do not get blocked (The longest cleaning interval should not be more than 3 days!)

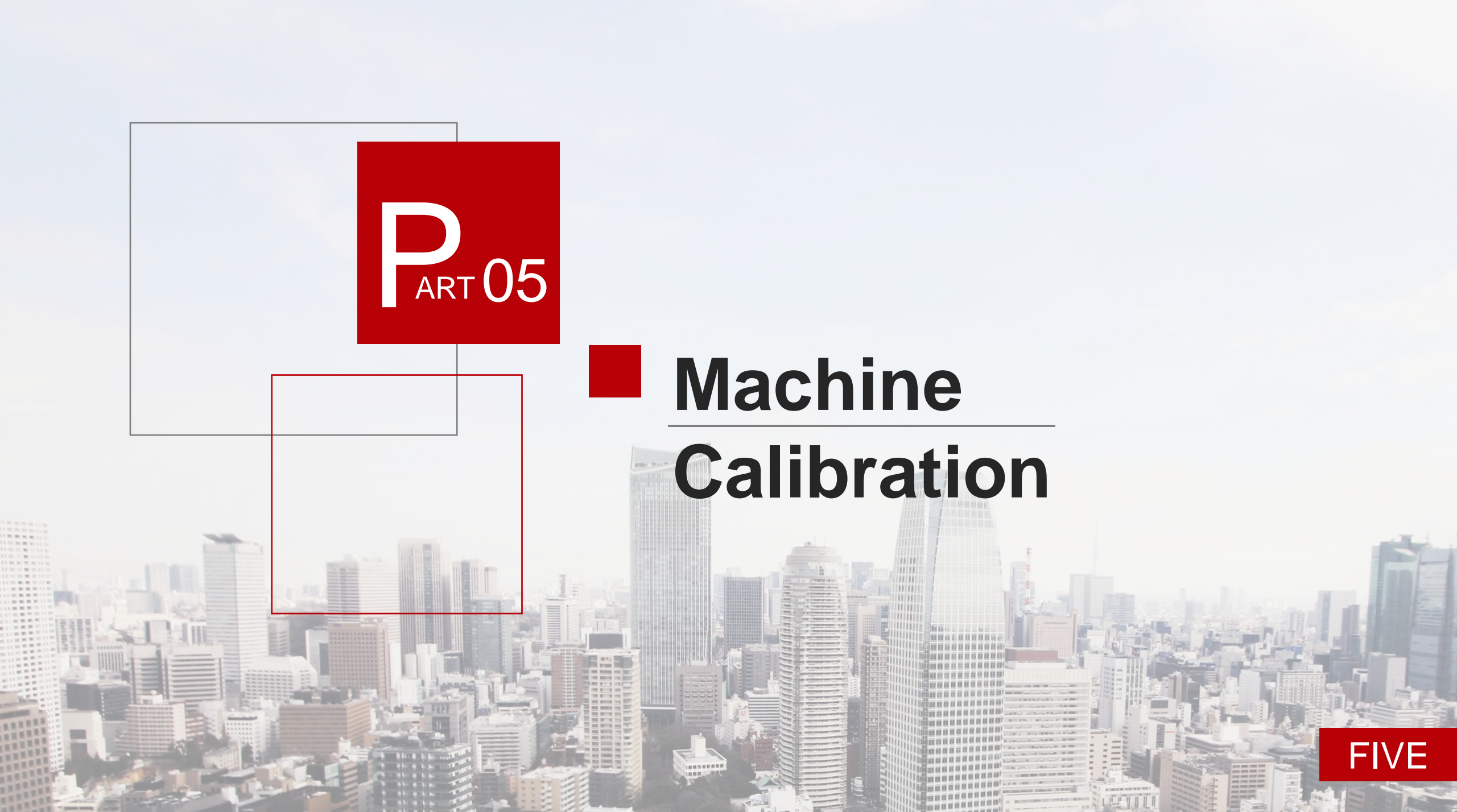

## Install Ink

1. After the power-on self-inspection is completed, connect the ink outlet tube of the ink pump to the waste ink bottle in the base

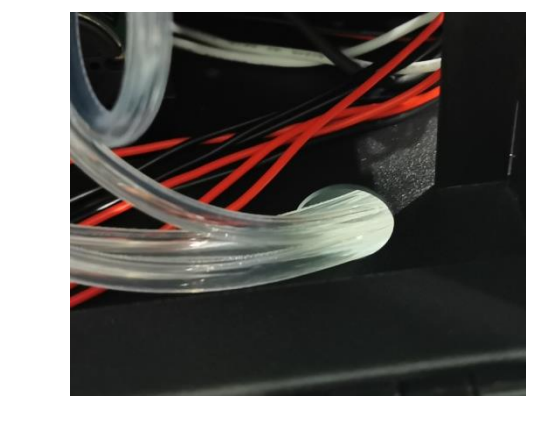

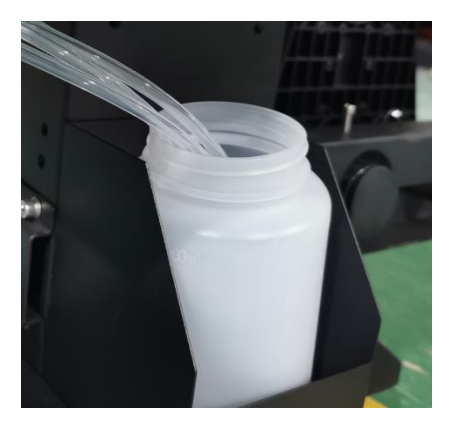

 Then clicks "Load Ink" —— Head Select choose "all" (representing all nozzles) —— "Load Ink" —— Click "Stop" after the ink is drawn out from the ink pump

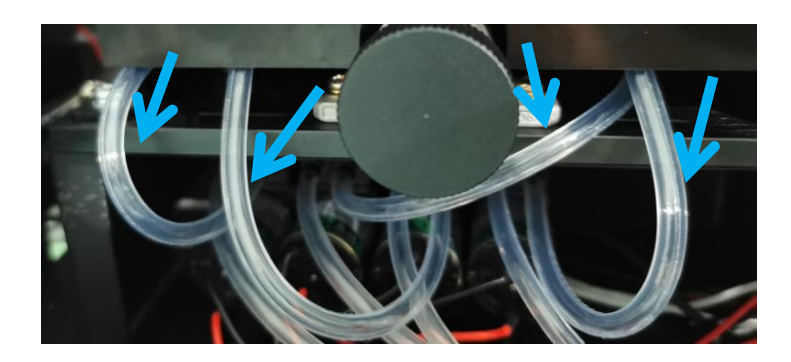

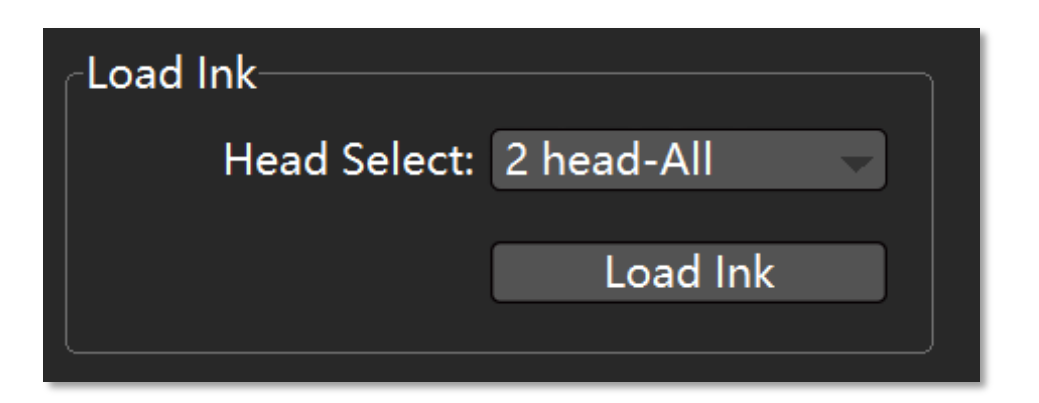

#### **Software Cleaning & Code Testing Steps**

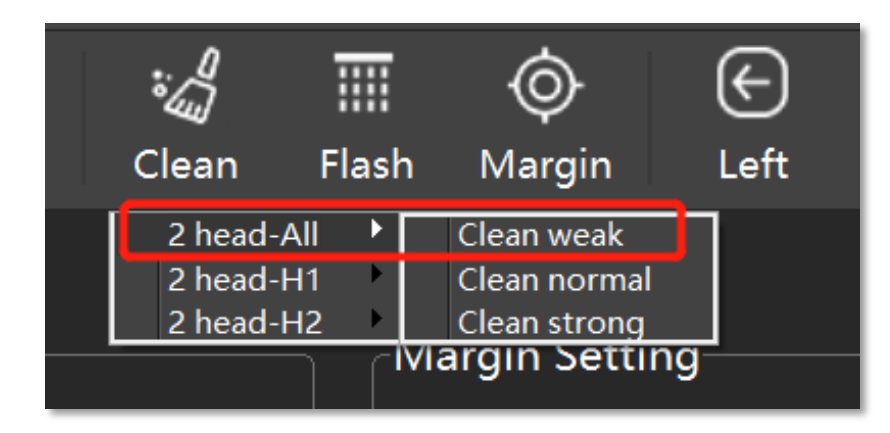

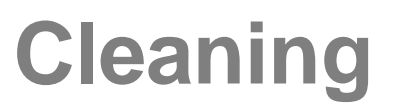

- 1. After ink installation is completed click "Main interface" —— "Clean"
- 2. During this period, you need to check whether the wiper wipes the ink on the nozzle. If the following conditions occur, the nozzle and the wiper are not in contact during cleaning, you need to adjust the height of the following wiper.

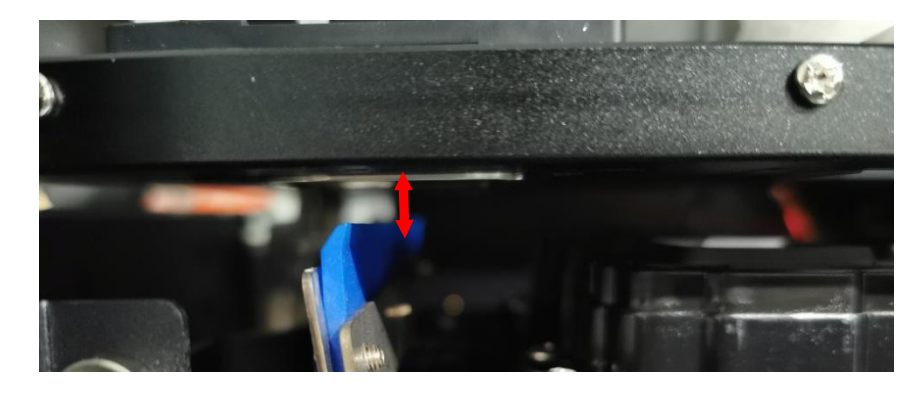

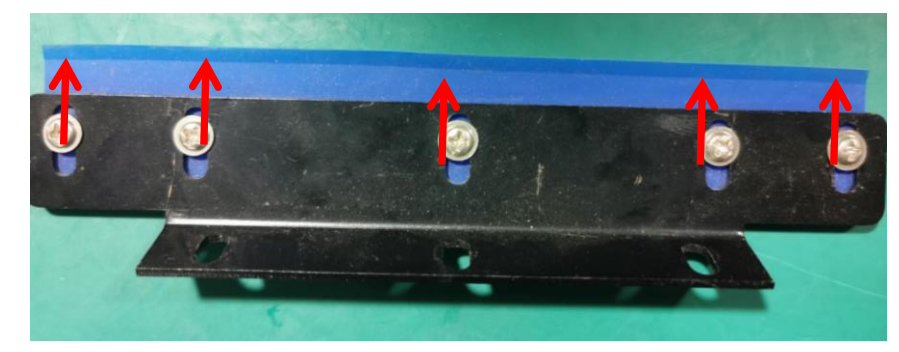

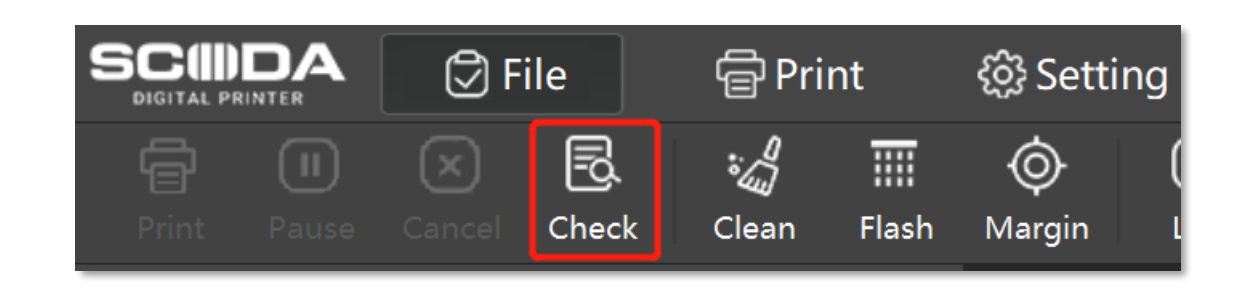

## **Testing Chart Printing**

- 1. After cleaning, click "Check"
- 2. The testing chart will appear on the consumables, check the testing chart

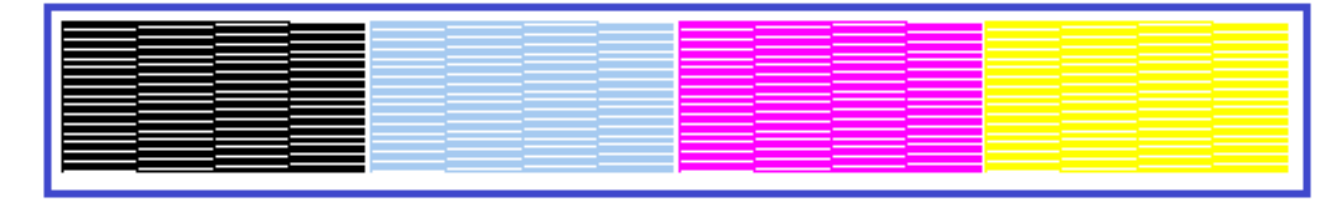

3. The above picture is a perfect state of the nozzle. If the ink is cut-off, the nozzle needs to be cleaned and try to ensure that the nozzle is in good condition

|                                                                                                   | laterial Select: 车贴PVC Add De<br>X Print Dpi: 360DPI<br>Print Speed: High |
|---------------------------------------------------------------------------------------------------|---------------------------------------------------------------------------|
| ONozzle Check                                                                                     |                                                                           |
| <ul> <li>Step Adjust</li> <li>Head Space</li> <li>Color Adjust</li> <li>Bidirec Adjust</li> </ul> | Nozzle Check<br>Horz Check<br>Vert Check                                  |

Vert Check

 Click "Calibration" in the upper menu——click "Vert Check"
 As shown in the figure below, the vertical calibration diagram shows that the print head has been tilted, and the base head of the print head needs to be adjusted. First, loosen the three screws, and then adjust the long screw in the lower-left corner. If the long screw is tightened, it will "pull to the left"; if the long screw is loosened, it will "push up-right".

3. Until the nozzle prints the following picture vertically, this state means that the nozzle has been vertical.

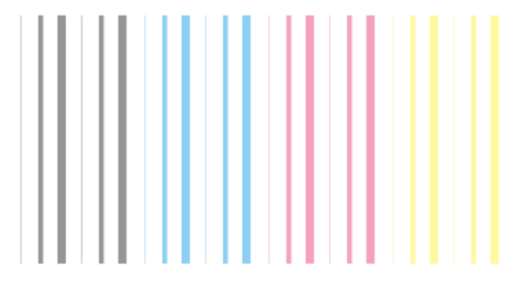

Part Five

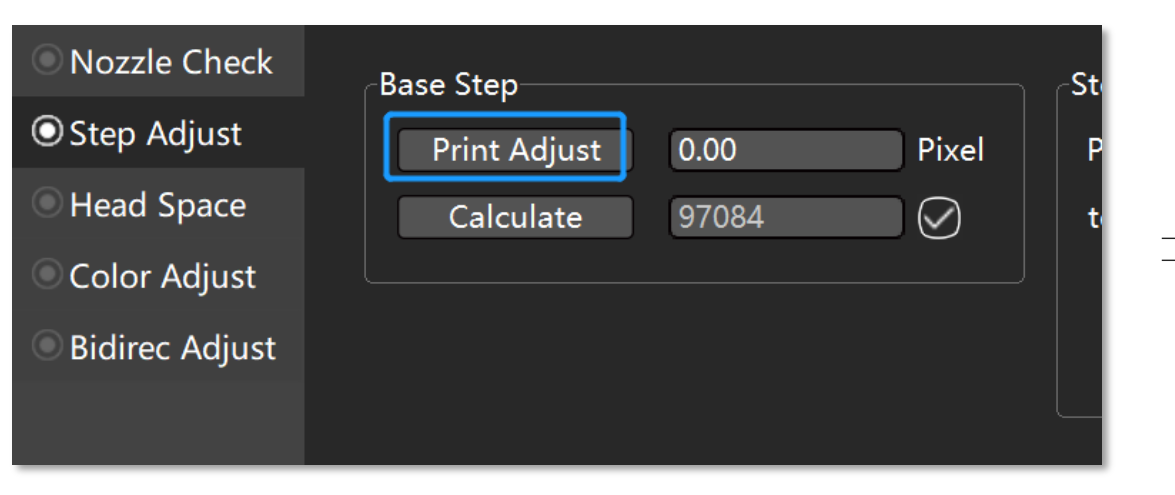

## **Base Step**

- 1. Click "Calibration" in the upper menu——click "Base Step"
- 2. As shown in the figure below, the step is offset by "-6", you need to fill in "-6" in the "pix" edit box, click calculation, then click the "Apply" button to save, and then click "Base Step". Print another reference stepping calibration chart to confirm whether the stepping is at the zero position.

3. If it is not at the "0" point, add and subtract according to the printed calibration chart until the calibration reaches the "0" point.

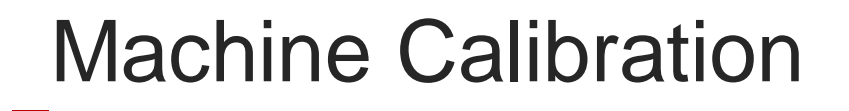

| Nozzle Check   | Head Horz Distance Adjust(Pixel)                               |
|----------------|----------------------------------------------------------------|
| Step Adjust    |                                                                |
| O Head Space   |                                                                |
| Color Adjust   | Right Adjust H1: 0.0 H2: 1.0                                   |
| Bidirec Adjust |                                                                |
|                | Head Vert Distance Adjust(Pixel)<br>Print Adjust H1: 0 H2: 401 |

## Left / Right Adjust

1. Click "Head Space" in the upper menu——click "Left / Right adjust"

2. As shown in the figure below, the upper and lower "0" points have been aligned, so no adjustment is required.If it is not at the "0" point, add and subtract in the corresponding color box according to the printed calibration chart until the calibration reaches the "0" point up and down.

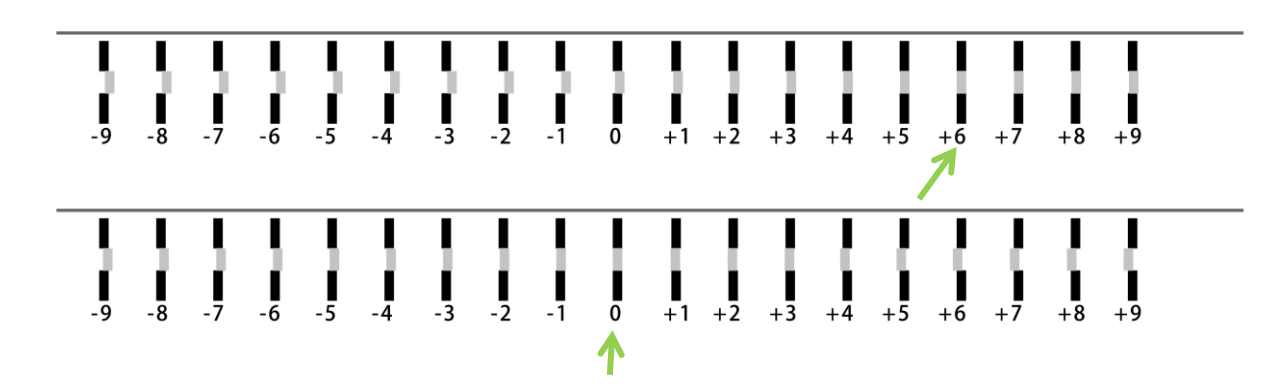

3. When modifying the horizontal calibration, take the No. 1 nozzle as the reference, and modify the No. 2 nozzle data sequentially without modifying the data of the No. 1 nozzle.

| Nozzle Check   | -Head Horz Distance Adjust(Pixel)                                              |
|----------------|--------------------------------------------------------------------------------|
| Step Adjust    |                                                                                |
| O Head Space   |                                                                                |
| Color Adjust   | Left Adjust     H1: 0.0     H2: 1.2       Bight Adjust     H1: 0.0     H2: 1.0 |
| Bidirec Adjust |                                                                                |
|                | Head Vert Distance Adjust(Pixel) Print Adjust H1: 0 H2: 401                    |

### Longitudinal Calibration

- Click "Head Space" in the upper menu—— click "Print Adjust"
- 2. As shown in the figure below, the vertical offset is about "+2", you need to fill in the "original value + 2" in the "vertical offset" edit box, then click the "Apply" button to save, and then click "Vertical Calibration". Print a vertical calibration chart to confirm whether the step is at the zero position.

| -100             | <br> |   |
|------------------|------|---|
| -100             | <br> |   |
| -50              | <br> |   |
| 0                | <br> | - |
|                  |      |   |
| 50               | <br> | _ |
| 50<br>100        |      |   |
| 50<br>100<br>150 |      | _ |

- 3. If it is not at the "0" point, add and subtract according to the printed calibration chart until the calibration reaches the "0" point.
- 4. When modifying the horizontal calibration, take the No. 1 nozzle as the reference, and modify the No. 2 nozzle data sequentially without modifying the data of the No. 1 nozzle.

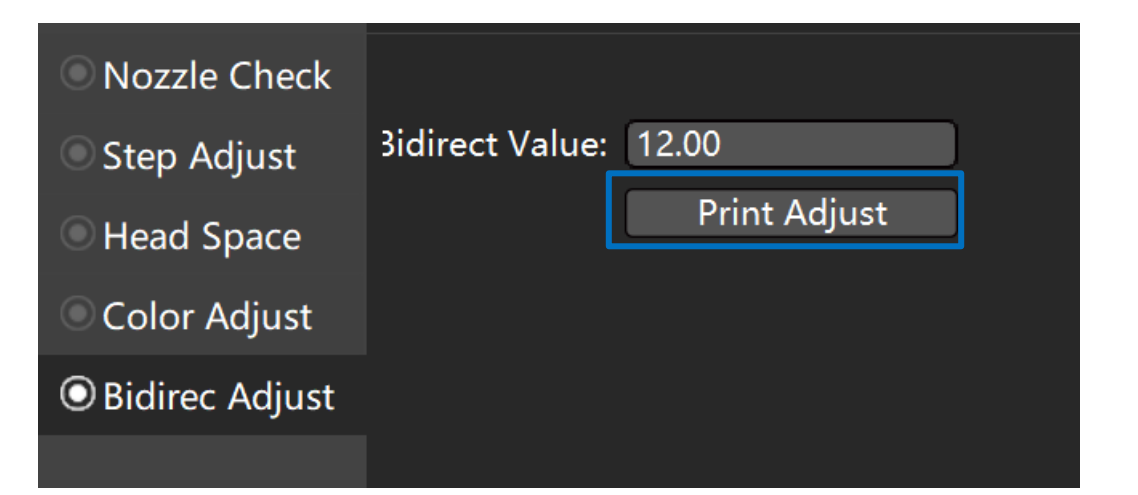

## **Bidirec Adjust**

- 1. Click "Calibration" in the upper menu——click "Print Adjust"
- 2. As shown in the figure below, the two-way offset is "-6", you need to fill in "-5" in the "Bidirec Value" edit box, then click the "Print Adjust" button to save. Print a two-way calibration chart to confirm whether the step is at the zero position.

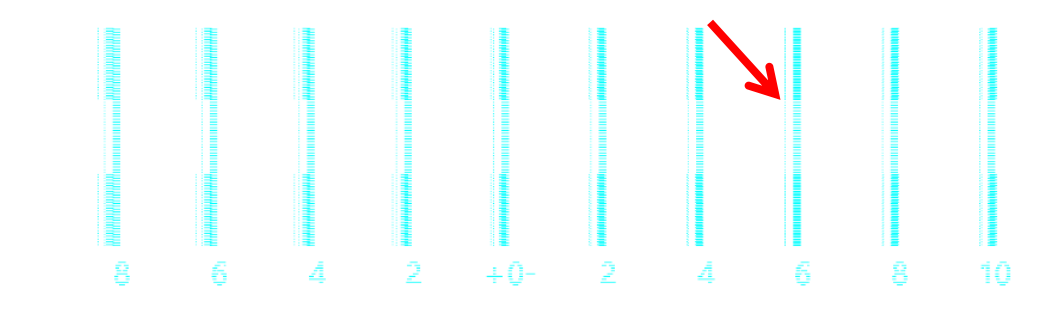

3. If it is not at the "0" point, add and subtract according to the printed calibration chart until the calibration reaches the "0" point.